# Micro Motion<sup>®</sup> Coriolis Interface Module User Manual (for ROC800-Series and FloBoss<sup>™</sup> 107 Controllers)

| ROCLINK 800 - [Coriolis Setup and Values - FB107]                                                                                                    |                                                                                                    |
|----------------------------------------------------------------------------------------------------|----------------------------------------------------------------------------------------------------|
| 📟 File Edit View ROC Configure Meter Utilities Tools Window                                                                                                    | Help _ & X                                                                                                    |
| a 🗗 🍽 🗛 🕹 🕼 😨 🖓 🖓 🖓 🖬 👘 🖓                                                                                                    | 🖻 冬 🕑 🖺 🔛 🛛 🗊 🛛 ? 🌾                                                                                                    |
| Point Number :       Image: ECP TBR 2         General       Calibration         Diagnostics       Smart Meter Verification         TBR/TMR       Meter Z         Communications       Mode         Modbus Address (313):       2         Poll Timeout :       1.0         Number of Retries :       3         Actual Poll Period :       0.95         Seconds       Communicating | ero Units Config Values Current Dump Cycle Dump Cycle Min/Max Data PVR<br>Micro Motion Coriolis Licensed Features<br>PVR - Production Volume Reconciliation<br>SMV - Smart Meter Verification<br>TBR (Liquid) - Transient Bubble Remediation<br>TMR (Gas) - Transient Mist Remediation |
| Forward Only     C Reverse Only     C Bi-Directional                                                                                                    |                                                                                                    |
| Live Coriolis Values<br>Forward<br>Volume Flow Rate [253]: 0.0<br>Mass Flow Rate [247]: 0.0<br>Sensor Temperature [251]: 72.73302<br>F<br>Flowing Density [249]: 0.8980508<br>g/cm^3<br>Drive Gain [291]: 6.491933<br>%                                                                                                    |                                                                                                    |
|                                                                                                    | Print Save As Auto Scan 🕑 Update Close ! Apply                                                                                                    |
|                                                                                                    | ON-LINE 2:51 PM                                                                                                    |

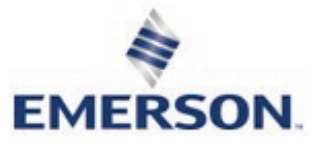

#### **Revision Tracking Sheet**

#### May 2016

This manual may be revised periodically to incorporate new or updated information. The revision date of each page appears at the bottom of the page opposite the page number. A change in revision date to any page also changes the date of the manual that appears on the front cover. Listed below is the revision date of each page (if applicable):

| Page            | Revision      |
|-----------------|---------------|
| All pages       | May-2016      |
| All pages       | August-2015   |
| All pages       | May-2015      |
| Initial release | February-2014 |

# Contents

| Chapter 1 - | - Introdu  | uction                                               | 1  |
|-------------|------------|------------------------------------------------------|----|
| 1.1         | Scope a    | and Organization                                     |    |
| 1.2         | Product    | t Overview                                           | 2  |
| 1.3         | Program    | n Requirements                                       |    |
| Chapter 2 - | - Installa | ation                                                | 5  |
| 2.1         | Installin  | g the Module                                         | 5  |
| 2.2         | Wiring t   | he Module                                            | 5  |
| 2.3         | MPU Lo     | oading Threshold (ROC800)                            | 8  |
| Chapter 3 - | - Config   | juration                                             | 9  |
| 3.1         | Coriolis   | Setup and Values Screen                              | 10 |
|             | 3.1.1      | Coriolis Setup and Values – General Tab              |    |
|             | 3.1.2      | Coriolis Setup and Values – Calibration Tab          | 15 |
|             | 3.1.3      | Coriolis Setup and Values – Diagnostics Tab          | 17 |
|             | 3.1.4      | Coriolis Setup and Values – Smart Meter Verification |    |
|             | 3.1.5      | Coriolis Setup and Values – TBR/TMR                  |    |
|             | 3.1.6      | Coriolis Setup and Values – Meter Zero               |    |
|             | 3.1.7      | Coriolis Setup and Values – Units Configuration      |    |
|             | 3.1.8      | Coriolis Setup and Values – Values                   |    |
|             | 3.1.9      | Coriolis Setup and Values – Current Dump Cycle       |    |
|             | 3.1.10     | Coriolis Setup and Values – Dump Cycle Min/Max Data  |    |
|             | 3.1.11     | Coriolis Setup and Values – PVR                      |    |
| 3.2         | Saving     | the Configuration                                    |    |
| Chapter 4 - | - Refere   | nce                                                  | 43 |

| 4.1 Point Type 6 | 244: Micro Motion Coriolis Interface Module |
|------------------|---------------------------------------------|
|------------------|---------------------------------------------|

[This page is intentionally left blank.]

# Chapter 1 – Introduction

| When using inputs that are <b>not</b> resident in the flow computer or RTU (that is, are provided by a communication mechanism) for control, ensure that a supervisory system or mechanical safety equipment is in place to provide proper function. While communication errors are noted in the device's alarm log, be aware that you may need to perform actions to prevent field issues.                                                                                                    |
|----------------------------------------------------------------------------------------------------|
| This chapter describes the structure of this manual and presents an overview of the Micro Motion <sup>®</sup> Coriolis Interface module for the FloBoss <sup>TM</sup> 107 Flow Manager (FB107) and the ROC800-Series Remote Operations Controller (both the ROC800 and the ROC800L). The Coriolis Interface module provides all of the functions necessary to communicate with the core processor of a Micro Motion Coriolis meter and includes an onboard RS-485 communications port that enables communications between the module and the Coriolis meter without using one of the communications ports of the FB107 or the ROC800/ROC800L. |
| Additionally, in simple allocation situations which do not require<br>custody transfer, one Coriolis Interface module (which connects with up<br>to six Coriolis meters) can take the place of transmitters. In situations<br>requiring custody transfer and the pulse counts transmitters provide,<br>connecting the Coriolis Interface module to the transmitter provides<br>extensive real-time analysis of flow data.                                                                                                    |
| APP 485 application modules for the ROC800/ROC800L and FB107 (including the Micro Motion Coriolis Interface module) streamline the installation process by automatically installing all point types and screens that are part of the application. APP 485 modules can house a variety of applications; for further information about additional APP 485 modules, contact your sales representative.                                                                                                    |
|                                                                                                    |

### 1.1 Scope and Organization

This document serves as the user manual for the Micro Motion Coriolis Interface Module, which is intended for use in a FB107 or ROC800/ROC800L. This manual describes how to install and configure the Coriolis Interface module (referred to as the "Coriolis Interface" or "the module" throughout the rest of this manual). You access and configure this module using ROCLINK<sup>™</sup> 800 configuration software loaded on a personal computer running Microsoft<sup>®</sup> Windows<sup>®</sup> 2000 (with Service Pack 2), Windows XP, Windows Vista, or Windows 7.

The sections in this manual provide information in a sequence appropriate for first-time users. Once you become familiar with the procedures and the software, the manual becomes a reference tool.

This manual has the following major sections:

- Chapter 1 Introduction
- Chapter 2 Installation
- Chapter 3 Configuration
- Chapter 4 Reference

This manual assumes that you are familiar with the FB107 and the ROC800/ROC800L and its configuration. For more information, refer to the following manuals:

- FloBoss<sup>™</sup> 107 Flow Manager Instruction Manual (part D301232X012).
- ROC800-Series Remote Operations Controller Instruction Manual (part D301217X012).
- ROCLINK<sup>™</sup> 800 Configuration Software User Manual (for FloBoss<sup>™</sup> 107) (part D301249X012).
- ROCLINK<sup>™</sup> 800 Configuration Software User Manual (for ROC800-Series) (part D301250X012).
- ROCLINK<sup>™</sup> 800 Configuration Software User Manual (for ROC800L) (part D301246X012).

#### 1.2 Product Overview

The MMI Coriolis Interface module enables the FB107 or the ROC800/ROC800L to communicate directly with the core processor in up to 6 (4 on the FB107) Micro Motion Coriolis meters on the same EIA-485 (RS-485) communications port. (The module provides its own communications port for this purpose.) The module serves as an interface between Coriolis meters, transmitters, and the FB107 or ROC800/ROC800L, retrieving, validating, and then processing the data.

By supporting multiple core processors or transmitters at one time, the module eliminates the need to have one transmitter for each core processor. Additionally, it removes the need for a water cut probe in a 2-phase separator for liquid output. Finally, it manages transient mist remediation (TMR), transient bubble remediation (TBR), production value reconciliation (PVR), meter zeroing, and Smart Meter Verification (provided these functions are activated on the Coriolis meter's core processor).

The module operates in either *continuous* mode (during which flow never ceases) or *dump cycle* mode (during which, should flow drop below a minimum setpoint, the module stops accumulating flow, counts cycles, and stores cycle-specific data).

Using Modbus, the module continuously requests data from the meters. When it receives new data, the module compares the volume flow rate from the meter to the user-defined volume low flow cutoff value and performs the following actions:

• If the value of the volume flow rate register is zero, the parameters in the module's point type corresponding to the values

received from the meter are updated, and no further processing of the data is performed.

- If the value is greater than zero but less than the volume low flow cutoff value, the module considers the volume and mass accumulated to be trickle flow. The accumulated volume and mass values are added to both the daily totals parameters and the separate trickle flow totals.
- If the value of volume flow rate is greater than the module's low flow cutoff value, the module considers the values received during the period at which the volume flow rate remains above the volume low flow cutoff value to be part of a dump cycle. The module keeps track of the total volume and mass accumulated during a dump cycle, and updates the volume and mass totals once the dump cycle has ended. The maximum and minimum density and drive gain values that occurred during the dump cycle are also determined.

The module uses the contract hour you define using ROCLINK 800 to determine when a new contract day has begun. The module stores the maximum and minimum density and drive gain values, the number of dump cycles, and the volume and mass accumulators for the current and previous contract days. When a new contract day is reached, the module saves the values for the current contract day as the previous day values, and then resets the current day values. The module also records monthly totals for volume, mass, and the number of dump cycles. The module zeroes totals at the beginning of a new month, which occurs on the contract hour of the first day of a new month.

**Note:** The totals shown on the Values tab are based on the specified contract hour. These totals are independent from the Force End of Day selection (**ROC** > **Information**), and are **not updated** when you perform a Force End of Day.

The continuous mode is designed to measure gas or liquid flow when the flow is not coming from a separator monitoring system. In this mode the module continuously requests data from the meters, retrieving and saving values for Total Volume for Today, Yesterday Total Volume, Yesterday's, Monthly and the accumulated value since the last reset. The module retrieves and saves mass values for the same periods.

**Note:** In case of a communications failure, the module is set to "hold last value."

### **1.3 Program Requirements**

The Micro Motion Coriolis Interface module is compatible with version 1.70 (or greater) of the FB107 firmware, with version 3.61 (or greater) of the ROC800 firmware, with version 1.41 (or greater) of the ROC800L firmware, and with version 2.40 (or greater) of the ROCLINK 800 configuration software.

If used in conjunction with user programs, the Micro Motion Coriolis Interface module works with version 1.02 (or greater) of the Linear Meter Flow Calculation program.

The Coriolis Interface module supports the following firmware versions of these core processors and transmitters:

| Device Type                                                     | Firmware Version                                                          |
|-----------------------------------------------------------------|---------------------------------------------------------------------------|
| 700 Core Processors                                             | V3.42 or greater                                                          |
| 800 Enhanced Core Processor                                     | V4.14 or greater                                                          |
| 1500 Transmitter                                                | V6.6 or greater                                                           |
| 1700 Transmitter                                                | V6.6 or greater                                                           |
| 2500 Transmitter                                                | V6.6 or greater                                                           |
| 2700 Transmitter                                                | V6.6 or greater                                                           |
| 3000-Series Transmitter                                         | V8.40 or greater                                                          |
| 2500 Transmitter<br>2700 Transmitter<br>3000-Series Transmitter | V6.6 or greater<br>V6.6 or greater<br>V6.6 or greater<br>V8.40 or greater |

**Note:** The comm settings for the Interface module are fixed at a baud rate of 19,200, no parity, 8 data bits, and 1 stop bit. You cannot change these values; the meter's core processor detects this protocol and matches them automatically. However, if you are using transmitters, you must use Micro Motion's ProLink<sup>®</sup> software to change the comm settings on those transmitters to match these settings.

# Chapter 2 – Installation

This chapter provides instructions for installing the Coriolis Interface module. Read *Section 1.3* of this manual for program requirements. The FB107 and the ROC800/ROC800L each support only one Coriolis Interface module.

**Note:** The FB107 can support only one APP 485 module. If you already have an APP 485-based application in your FB107, consider which application is most appropriate for your needs.

**General Procedure** Installation requires that you perform a number of steps in a specific sequence:

- 1. Power down the FB107 or ROC800/ROC800L.
- 2. Install the application module (refer to *Section 2.1*).
- **3.** Wire the module (refer to *Section 2.2*).
- 4. Power up the FB107 or ROC800/ROC800L.
- 5. Configure the module (refer to *Chapter 3*).

#### 2.1 Installing the Module

The application module occupies the standard footprint of an FB107 or ROC800/ROC800L I/O or communications module. Place the module in any empty slot on the ROC800/ROC800L or FB107.

To ensure that the device recognizes the module, you must perform a warm start (**ROC** > **Flags** > **Warm Start**).

#### 2.2 Wiring the Module

Connect the Coriolis meter(s) to the communications port on the module using between 16 and 24 AWG wiring. *Figure 1* and *Figure 2* show example wiring between the module and several meters.

**Note:** Coriolis meters **must** be externally powered.

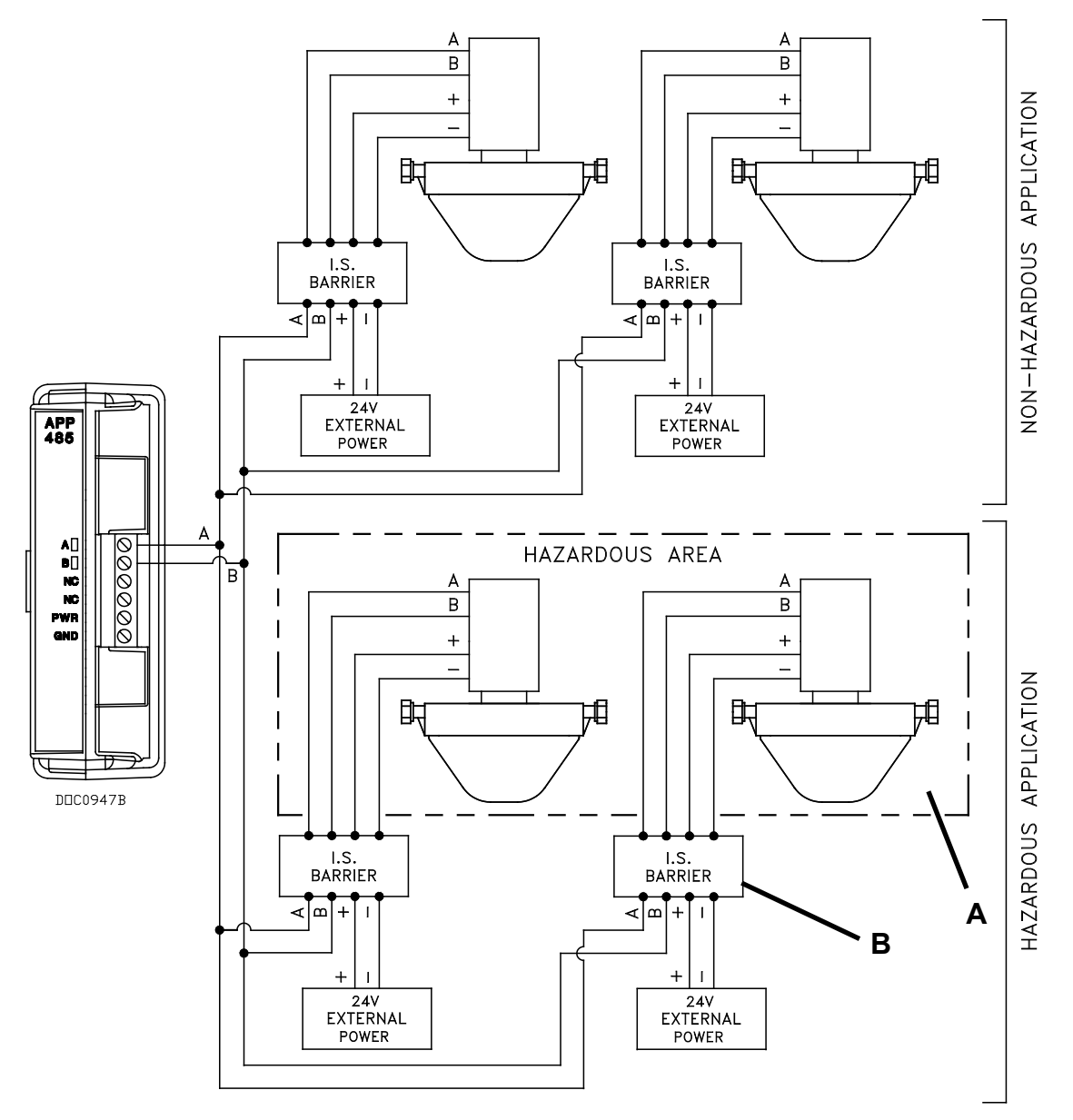

Figure 1. Module Wiring

- A Micro Motion 700/800 Coriolis Meter with Internal Core Processor
- B Micro Motion MVD Direct Connect<sup>™</sup> Safety Barrier

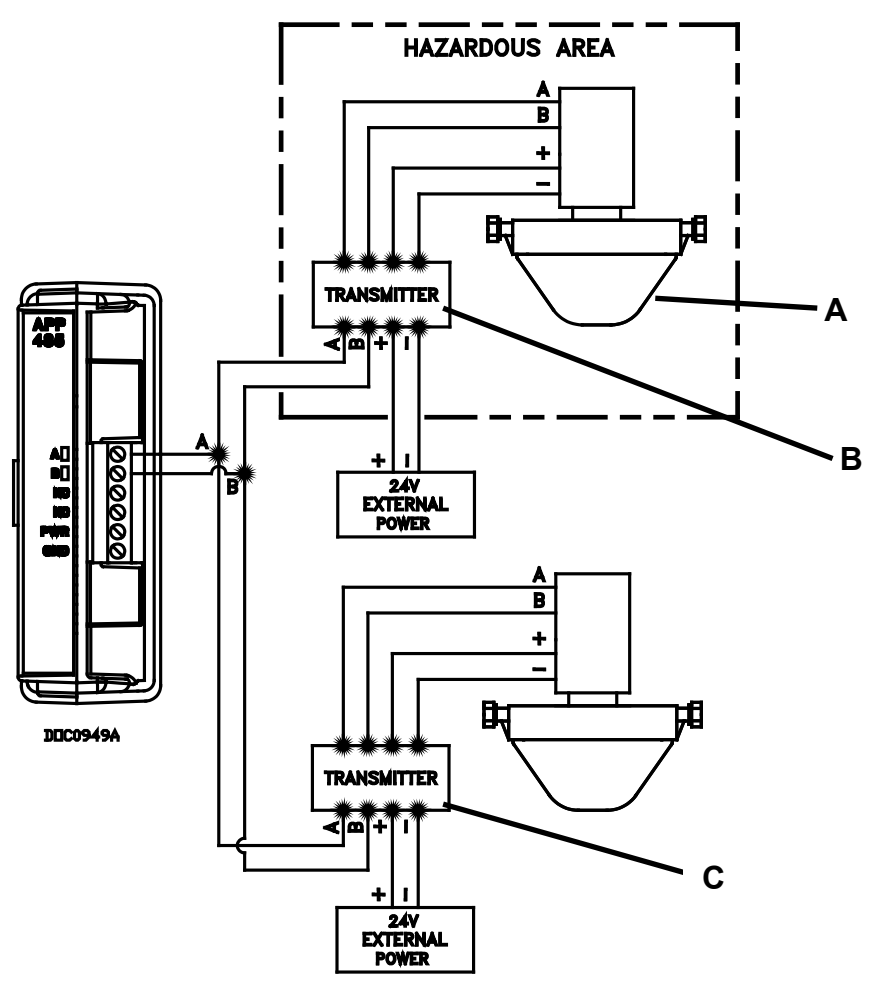

Figure 2. Module Wiring

- A Micro Motion 700/800 Coriolis Meter with Internal Core Processor
- **B** Micro Motion 1700 (single variable), 2700 (multi-variable), or 3000-Series transmitter suited for use in a hazardous area
- **C** Micro Motion 1500 (single variable), 2500 (multi-variable), or 3000-Series transmitter suited for used in a non-hazardous area.

For best results, all Micro Motion Coriolis meter and transmitters require 24Vdc power. The following table outlines the typical power draw for standard Coriolis meter configurations. When designing an application, consider these power requirements.

| Table 1. | Configuration | Power | Requirements |
|----------|---------------|-------|--------------|
|          |               |       | 1            |

| Configuration                        | 24 VDC  | Current |
|--------------------------------------|---------|---------|
| Sensor with Core Processor Only      | 768 mW  | 32 mA   |
| Sensor with Core Processor & Barrier | 1440 mW | 60 mA   |
| Sensor with 1500-2500 Transmitter    | 3432 mW | 143 mA  |
| Sensor with 1700-2700 Transmitter    | 6000 mW | 250 mA  |
| Sensor with 3700 Net Oil Transmitter | 7420 mW | 309 mA  |

#### 2.3 MPU Loading Threshold (ROC800)

To maximize the performance of your ROC800 device, always verify the performance of specific application combinations before using them in the field to ensure the MPU load typically remains **below** 85% with peak MPU loading levels **below** 95%.

To check the current MPU load at any time, select **ROC** > **Information** > **Other Information** and review the value in the MPU loading field.

| Device Information                                                                     | ? ×     |
|----------------------------------------------------------------------------------------|---------|
| Module Information                                                                     |         |
| General Internet Points Other Information System Configuration Expanded I/O            | 1       |
| Version Name : W68258 Ver1.51                                                          |         |
| Time Created : Nov 23, 2015 10:12                                                      |         |
| Vender ID - Emerson Process Mamt                                                       |         |
| MPU Loading : 22.8169                                                                  |         |
| Boot Version : VV66232 Ver2.00                                                         |         |
| Time Created : Oct 10, 2008 14:16                                                      |         |
| Last Power Down Time : 03/19/2016 15:57:33<br>Last Power Up Time : 03/19/2016 15:57:37 | _       |
| Dupdate V OK KCancel                                                                   | ! Apply |

Figure 3. MPU Loading

# Chapter 3 – Configuration

After you have successfully installed the MMI Coriolis Interface module and wired the meter to the module, start ROCLINK 800 and configure the module using the Coriolis Setup and Values screen (see *Section 3.1*). Use the screen – and its component tabs – to configure communications with the Coriolis meter, perform calibration, view flow rates and totals, and view diagnostic information.

To ensure that the device recognizes the module, you must perform a warm start (**ROC** > **Flags** > **Warm Start**).

**Note:** Once the module is installed, you can identify a ROC800 Coriolis Interface module from the label on the face of the module. On the FB107, the label is on the side of the physical case. Using ROCLINK 800, click the APP 485 module shown in the ROCLINK 800 graphic display. A label appears identifying the module (see *Figures 3 and 4*).

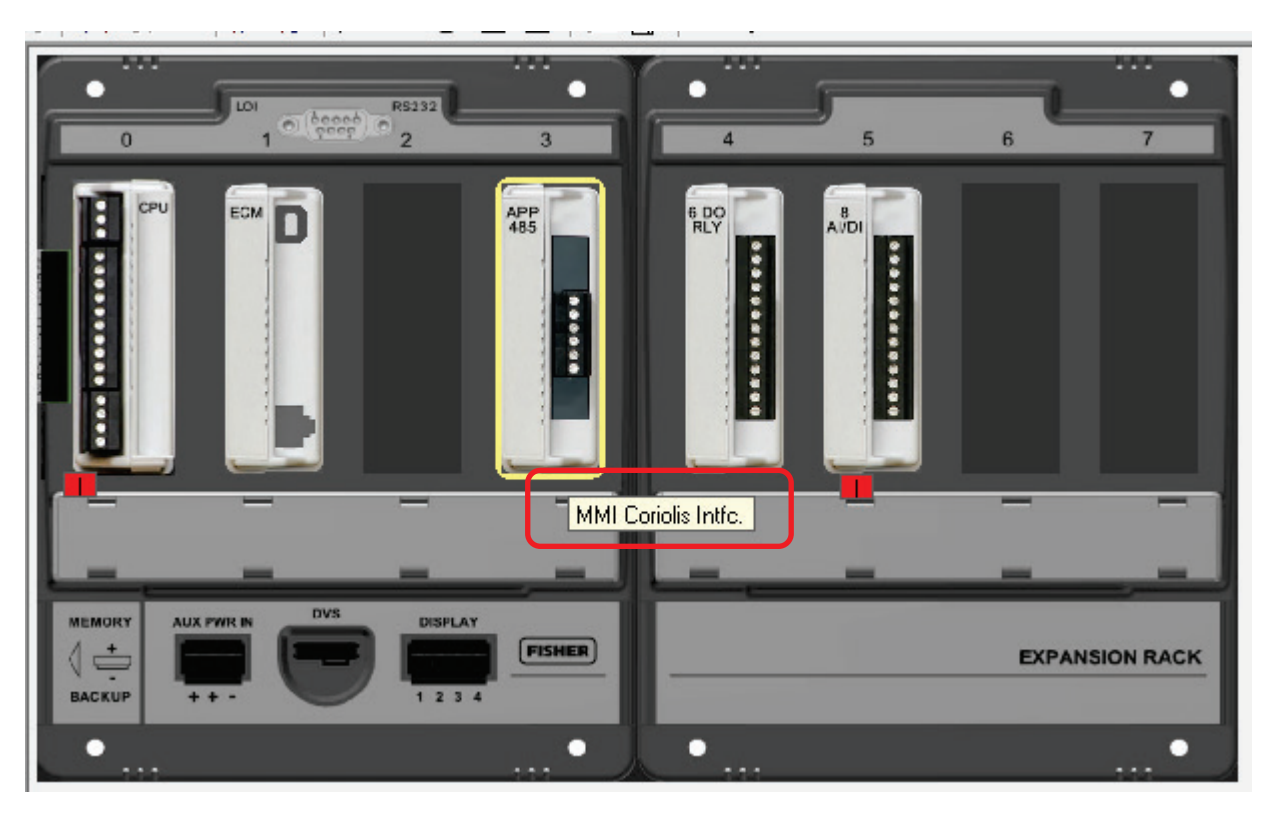

Figure 4. Micro Motion Coriolis Interface Module (FB107)

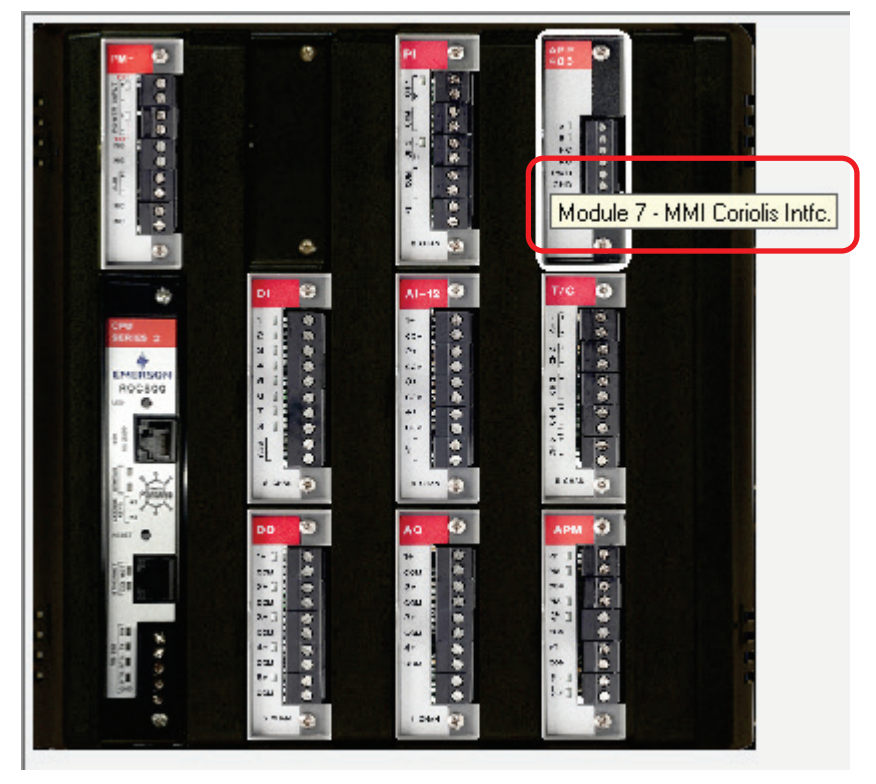

Figure 5. Micro Motion Coriolis Interface Module (ROC800)

You must configure the module **before** you can establish communications with the Coriolis meter. To configure the module (after successfully installing and wiring the module) proceed through the screens as shown in this chapter.

### 3.1 Coriolis Setup and Values Screen

Note: The Coriolis Setup and Values screen is identical for both the FB107 and ROC800/ROC800L.
 Use this screen to configure communications with the Coriolis meter.

Use this screen to configure communications with the Coriolis meter, perform meter calibration, view flow rates and totals, and view diagnostic information. To access this screen:

- For the ROC800 1. From the Directory Tree, double-click User Display.
  - 2. Double-click **Display #66 Coriolis Setup and Values.** The Coriolis Setup and Values screen displays.
  - For the FB107 1. From the Directory Tree, double-click Application Module.
    - 2. Double-click MMI Coriolis Intfc.
    - 3. Double-click Display #66, Coriolis Setup and Values.
    - **4.** Double-click **1 Meter #1.** The Coriolis Setup and Values screen displays.

| ROCLINK 800 - [Coriolis Setup and Values - FB107]                                                                                                    |                                                                                                    |
|----------------------------------------------------------------------------------------------------|----------------------------------------------------------------------------------------------------|
| File Edit View ROC Configure Meter Utilities Tools Window                                                                                                    | Help _ B ×                                                                                                    |
| D 🛎 🖬   ½ 🛍 🛍   🗁   🕮 🍡   🔍 🔍   🙌 14 ቚ   M- 11   🎜                                                                                                    | ᢪ ≉ ⊙ 🗳 💕   🗠 💕   ? №?                                                                                                    |
| Point Number : • ECP TBR 2 • Meter Tag : ECP TBR 2                                                                                                    | <u> </u>                                                                                                    |
| General       Calibration       Diagnostics       Smart Meter Verification       TBR/TMR       Meter Zer         Communications       Modbus Address (313) :       2       Poll Mode       Pell Mode         Poll Timeout :       1.0       seconds       Poll Seconds       Disabled         Number of Retries :       3       Oisabled       Disabled         Actual Poll Period :       0.95       seconds       Disabled         Comm Status :       Communicating       Oisabled       Disabled         Meter Mode       © Continuous Flow       Dump Cycle       Elow Direction Mode [17]         © Forward Only       © Reverse Only       © Bi-Directional         Live Coriolis Values       Forward       Volume Flow Rate [253] :       10       US gal/hour         Mass Flow Rate [253] :       10       US gal/hour       Mass Flow Rate [251] :       2.73302       °F         Flowing Dunsity [249] :       18980508       g/cm^33       Drive Gain [291] :       2491933       % | ro   Units Config   Values   Current Dump Cycle   Dump Cycle Min/Max Data   PVR  <br>Micro Motion Coriolis Licensed Features<br>PVR - Production Volume Reconciliation<br>SMV - Smart Meter Verification<br>TBR (Liquid) - Transient Bubble Remediation<br>TMR (Gas) - Transient Mist Remediation |
|                                                                                                    | Print Save As Auto Scan 🔁 Update Close ! Apply                                                                                                    |
|                                                                                                    |                                                                                                    |
| U                                                                                                    | UN-LINE ZOIPM                                                                                                    |

Figure 6. Coriolis Setup and Values

#### Notes:

- The Coriolis Setup and Values screen has a tab format. *Sections* 3.1.1 through 3.1.11 discuss the requirements for each tab on the Coriolis Setup and Values screen.
- Two fields (Point Number and Meter Tag) at the top of the screen appear on all tabs (see *Figure 5*).
- For many fields on these screens, bracketed numbers follow the field labels (see *Figure 5*). These numbers identify the specific Modbus register in the Coriolis meter's core processor that provides the value.
- **1.** Review the values in the following fields:

| Field        | Description                                                                                    |
|--------------|------------------------------------------------------------------------------------------------|
| Point Number | Selects the Coriolis meter to configure. Click<br>▼ to display a drop-down menu of all meters. |
| Meter Tag    | Sets a short (10-character) identifier for the selected Coriolis meter.                        |

- Note: The default value for the Point Number field is x Meter#x, corresponding to the number of meters your device supports (1 Meter#1, 2 Meter#2, and so on). Similarly, Meter Tag is the default value for the Meter Tag field until you provide a value. The values displayed in the examples in this documentation are for illustrative purposes only and do not reflect the factory default.
- 2. Click Apply to save any changes you have made to this screen.
- **3.** Proceed to *Section 3.1.1* to configure the General tab.

#### 3.1.1 Coriolis Setup and Values – General Tab

Use this tab (which displays when you access the Coriolis Setup and Values screen) to configure communications with one or more Coriolis meters, configure and enable polling, and set communications parameters.

| ROCLINK 800 - [Coriolis Setup and Values - FB107]                                                                                                    |                                                                        |
|----------------------------------------------------------------------------------------------------|------------------------------------------------------------------------|
| 📟 File Edit View ROC Configure Meter Utilities Tools Window                                                                                                    | Help – & ×                                                             |
| 🗅 🚔 🖬 👗 👍 🕼 🏂 🔍 역 🔍 위 🕶 🕼 🕪                                                                                                    | 🖻 冬 🕑 🖺 🔛 🔛 🛃 ! ? 🌾                                                    |
| Point Number : 1-ECP TBR 2 Meter Tag : ECP TBR 2<br>General Calibration Diagnostics Smart Meter Verification TBR/TMR Meter Zet<br>Communications<br>Modbus Address [313] : 2<br>Poll Mode<br>Poll Mode<br>Poll Mode<br>© Enabled<br>Number of Retries : 3<br>Actual Poll Period : 0.95<br>Seconds<br>Comm Status : Communicating<br>Meter Mode | aro Units Config Values Current Dump Cycle Dump Cycle Min/Max Data PVR |
| Continuous Flow     C Dump Cycle      Flow Direction Mode [17]      Forward Only     Reverse Only     Bi-Directional      Live Coriolis Values      Forward                                                                                                    |                                                                        |
| Volume Flow Rate [253]:         0.0         US gal/hour           Mass Flow Rate [247]:         0.0         kg/hour           Sensor Temperature [251]:         72.73302         *F           Flowing Density [249]:         0.8980508         g/cm^3           Drive Gain [291]:         6.491933         %                                   |                                                                        |
|                                                                                                    | Print Save As Auto Scan ② Update Close Apply ▼                         |

Figure 7. Coriolis Setup and Values – General Tab

- Description Field Communications Modbus Address Enter the Modbus address of the target Coriolis device. Valid values are 1-15, 32-47, 64-79, and 96-110. The default is 255. Note: The Modbus address you select must be unique and not assigned to any other meter connected to this module. That is, you cannot select Address 2 for meter 2 if that address is already assigned to meter 1. Poll Timeout Sets the amount of time, in seconds, the program waits to receive a response from a Coriolis meter. If a response is not received within the specified time period, the message is retried or the meter is marked with a response timeout status in the Comm Status field. **Number of Retries** Sets the number of times the program attempts to successfully communicate with the selected Coriolis meter before issuing a response timeout status in the Comm Status field. If a meter does not respond within the specified number of retries, the program attempts to restore communications with the meter every 10 seconds. Actual Poll Period This **read-only** field shows the period of time, in seconds, between meter polls. This read-only field shows the current Comm Status communication status with the selected meter. Valid values are Communication Disabled. Communicating, Configuring Slot Registers, Retrying, Response Timeout, Invalid CRC, Invalid Response Format, and Slot Register Configuration Failed, Slow Poll Mode, Reset Totals Failed, and Incompatible Target Device. Note: "Slow poll mode" occurs when the module's poll request fails, all retries are exhausted, and the device is not responding (which might occur if the connecting wire has been cut). In this case, the device automatically slows polling, shifting from a once-per-second poll sequence to a once-every-10seconds poll sequence. Once the communication problem is resolved. normal polling resumes within 10 seconds.
- **1.** Review the values in the following fields:

| Field                | Description                                                                                                    |  |
|----------------------|----------------------------------------------------------------------------------------------------|--|
| Poll Mode            | Enables polling between the module and the selected Coriolis meter. Valid values are <b>Enabled</b> and <b>Disabled</b> . The default is <b>Disabled</b> .                                                                                                    |  |
|                      | Note: When you select <b>Enabled</b> , the module<br>re-synchronizes with the current value<br>of the Coriolis device's mass and<br>volume accumulators. If any flow occurs<br>during <b>Disabled</b> , it will not be recorded<br>by the module accumulations. To avoid<br>accumulation issues, you must assure<br>the Coriolis device is in a state of no-<br>flow when disabling polling.                                                                         |  |
| Meter Mode           | Defines how the module handles flow. Valid values are <b>Continuous Flow</b> and <b>Dump</b><br><b>Cycle</b> . The default is <b>Continuous Flow</b> .                                                                                                    |  |
|                      | For liquid flow measurement, use Dump Cycle<br>mode. For gas flow measurement, use<br>Continuous mode.                                                                                                    |  |
| Flow Direction Mode  | Sets the Flow Direction configured for the meter. The default is <b>Forward Only</b> .                                                                                                    |  |
|                      | <b>Note</b> : Bi-Directional is available <b>only</b> when using the Continuous Flow meter mode.                                                                                                    |  |
| Live Coriolis Values | <u> </u>                                                                                                    |  |
| Volume Flow Rate     | This <b>read-only</b> field shows the current volume flow rate, as reported by the meter. Configure display units using the Units Configuration tab.                                                                                                    |  |
|                      | The Flow Direction Mode you select controls<br>the values shown in this frame. Values in the<br>Forward column display only if you select<br><b>Forward Only</b> or <b>Bi-Directional</b> . Values in the<br>Reverse column display only if you select<br><b>Reverse Only</b> or <b>Bi-Directional</b> .                                                                                                    |  |
| Mass Flow Rate       | This <b>read-only</b> field shows the current mass<br>flow rate, as reported by the meter. Configure<br>display units using the Units Configuration tab.<br>The Flow Direction Mode you select controls<br>the values shown in this frame. Values in the<br>Forward column display only if you select<br><b>Forward Only</b> or <b>Bi-Directional</b> . Values in the<br>Reverse column display only if you select<br><b>Reverse Only</b> or <b>Bi-Directional</b> . |  |
| Sensor Temperature   | This <b>read-only</b> field shows the current<br>temperature value retrieved from the meter.<br>You configure the display units using the Units<br>Configuration tab.                                                                                                    |  |
| Flowing Density      | This <b>read-only</b> field shows the current density value retrieved from the meter. Configure display units using the Units Configuration tab.                                                                                                    |  |

| Field                                         | Description                                                                                                    |
|-----------------------------------------------|----------------------------------------------------------------------------------------------------|
| Drive Gain                                    | This <b>read-only</b> field shows, as a percentage, the current drive gain value.                                  |
| Micro Motion<br>Coriolis Licensed<br>Features | This <b>read-only</b> field shows the specific licensed features of the Coriolis meter which are currently active. |

- 2. Click Apply to save any changes you have made to this screen.
- **3.** Proceed to *Section 3.1.2* to configure the Calibration tab.

#### 3.1.2 Coriolis Setup and Values – Calibration Tab

Use this screen to perform and view meter calibration factors. To access this screen:

**1.** Select the **Calibration** tab. The Calibration screen displays:

| ROCLINK 800 - [Coriolis Setup and Values - FB107                                       | ŋ 📃 🖻 🗙                                                                                                    |
|----------------------------------------------------------------------------------------|----------------------------------------------------------------------------------------------------|
| 📟 File Edit View ROC Configure Meter I                                                 | Utilities Tools Window Help                                                                                       |
| D 🚅 🖬   X 🖻 🛍 🗇 의 🍡   🍳 🔍                                                              | v4 M 🐜   v4 M   🛱 🌂 📀 🖺 🚰   🖂 💕   ? 💖                                                                             |
| Point Number : 1 - ECP TBR 2 💌 Meter Tag : E                                           | ECP TBR 2                                                                                                    |
| General Calibration Diagnostics Smart Meter Verifi                                     | ication   TBR/TMR   Meter Zero   Units Config   Values   Current Dump Cycle   Dump Cycle Min/Max Data   PVR       |
| Volume Flow Cutoff [197] : 1.0<br>US gal/hour                                          | Density Calibration Points     Load Optimization [394]       Point 1 (D1) [155]:     0.0       g/cc     © Enabled |
| Mass Flow Cutoff [195] : 1.0<br>kg/hour                                                | Point 2 (D2) [157] : 1.0 g/cc<br>- Tube Pariode C Frashled C Disabled                                             |
| Volume Flow Meter Factor [281]: 1.1                                                    | D1 (K1) [159]: 6394.586                                                                                           |
| Density Meter Factor [2/9] : 0.9                                                       | - Slug Flow                                                                                                    |
| Flow Calibration Factor [72] :<br>5.02534.38                                           | High Density Limit [199]: 5.0 g/cc                                                                                |
| Temperature Calibration Factor (80) :                                                  | Pressure Correction Factor                                                                                        |
| Density Temp Correction (DT) [163]: 4.52                                               | Flow [267] : 0.1<br>Density [269] : 0.0                                                                           |
| Density Flow Correction (FD) [303] : 390.7675<br>Flow Calibration Pressure (271) : 0.0 | External Input Values                                                                                             |
| Flow Damping [189] : 0.8                                                               | Pressure [454]: [32.0<br>Pressure [451]: [6.894758                                                                |
|                                                                                        |                                                                                                    |
|                                                                                        |                                                                                                    |
|                                                                                        | Print Save As Auto Scan Digutate Close Apply                                                                      |
|                                                                                        |                                                                                                    |
|                                                                                        | ON-LINE SSIFM                                                                                                    |

Figure 8. Coriolis Setup and Values – Calibration Tab

**2.** Review—and change as necessary—the values in the following fields:

 Field
 Description

| Field                             | Description                                                                                                    |  |
|-----------------------------------|----------------------------------------------------------------------------------------------------|--|
| Volume Flow Cutoff                | Sets the Volume Flow Cutoff value for the target Coriolis meter. The default is <b>0</b> .                                                                                                    |  |
| Mass Flow Cutoff                  | Sets the Mass Flow Cutoff value for the target Coriolis meter. The default is <b>0</b> .                                                                                                    |  |
| Volume Flow Meter<br>Factor       | Sets the Volume Flow Meter Factor value for<br>the target Coriolis meter. Valid values are from<br><b>0.8</b> to <b>1.2</b> . The default is <b>0</b> .                                                                                                    |  |
| Mass Flow Meter<br>Factor         | Sets the Mass Flow Meter value for the target<br>Coriolis meter. Valid values are from <b>0.8</b> to <b>1.2</b> .<br>The default is <b>0</b> .                                                                                                    |  |
| Density Meter Factor              | Sets the Density Meter Factor value for the<br>selected Coriolis meter. Enter any decimal<br>value greater than zero. The system multiplies<br>this value by the live density reading to<br>produce the published density value.                                                                                                    |  |
| Flow Calibration<br>Factor        | Sets the Flow Calibration Factor value for the selected Coriolis meter. The default is <b>0</b> .                                                                                                    |  |
| Temperature<br>Calibration Factor | Sets the Temperature Calibration Factor value for the selected Coriolis meter. The default is <b>0</b> .                                                                                                    |  |
| Density Temp<br>Correction (DT)   | Sets the Density Temperature Correction value for the selected Coriolis meter. Valid values are from -20 to 20. The default is <b>0.0</b> .                                                                                                    |  |
| Density Flow<br>Correction (FD)   | Sets the Density Flow Correction value for the selected Coriolis meter. The default is <b>0.0</b> .                                                                                                    |  |
| Flow Calibration<br>Pressure      | Sets the Flow Calibration Pressure value of the selected Coriolis meter. Enter any decimal value greater than zero. The default is <b>0.0</b> .                                                                                                    |  |
| Flow Damping                      | Sets the flow rate internal damping in seconds.<br>Valid values are from 0 to 60 seconds. The<br>default is <b>0.0</b> .                                                                                                    |  |
| Density Calibration<br>Points     | Sets the values for Density Calibration Point 1 (D1) and Density Calibration Point 2 (D2). Valid values are from 0 to 5 g/cc. The default is <b>0.0</b> .                                                                                                    |  |
| Tube Periods                      | Sets the values for Tube Period D1 (K1) and<br>Tube Period D2 (K2) from the physical Coriolis<br>sensor plates. K1 is the tube period when the<br>sensor is filled with a fluid of Density D1. K2 is<br>the tube period when the sensor is filled with a<br>fluid of Density D1. Both of these values are in<br>units of microseconds. Valid values are from<br>1000 to 50000. The default is <b>0.0</b> . |  |
| Slug Flow                         | Sets, in g/cc, the high and low density values<br>for slug flow. The high density limit should be<br>greater than the low value. Valid values are<br>from 0 to 5 g/cc. The default is $0.0$ .                                                                                                    |  |

| Field                                             | Description                                                                                                    |
|---------------------------------------------------|----------------------------------------------------------------------------------------------------|
| Pressure Correction<br>Factor                     | Sets the values for Pressure Correction Factor for flow and density. Valid values are from -0.1 to 0.1. The default is <b>0.0</b> .                                                                                                    |
| External Input Values                             | Sets the values for External Input Values for temperature and pressure. Valid temperature values range from –240 °C to 450 °C. Valid pressure values range from –.5 to 10000 BAR. The default for both is <b>0.0</b> .                                                                  |
| Load Optimization                                 | Enables Load Optimization. Valid values are <b>Enabled</b> and <b>Disabled</b> . Default is <b>Disabled</b> .                                                                                                    |
| Correction of Mass<br>and Density for<br>Pressure | Enables the module to calculate compensation<br>for the effect of high pressure on the<br>measurement accuracy of the Coriolis mass<br>flow and density.                                                                                                    |
|                                                   | This calculation requires that you first provide<br>flow and density values for the Pressure<br>Correction Factors, and you must provide a<br>pressure value for the External Input Value.<br>Valid values are <b>Enabled</b> and <b>Disabled</b> . The<br>default is <b>Disabled</b> . |

- 3. Click Apply to save any changes you have made to this screen.
- 4. Proceed to *Section 3.1.3* to configure the Diagnostics tab.

## 3.1.3 Coriolis Setup and Values – Diagnostics Tab

Use this screen to view the meter status and diagnostic messages for the selected Coriolis meter. To access this screen:

1. Select the **Diagnostics** tab. The Diagnostic screen displays:

| -                                                                                                    |                                                                         |  |
|----------------------------------------------------------------------------------------------------|-------------------------------------------------------------------------|--|
| ROCLINK 800 - [Coriolis Setup and Values - FB107]                                                                     |                                                                         |  |
| File Edit View ROC Configure Meter Utilities Tools Window Help                                                        | _ 8 ×                                                                   |  |
| <u>□ ☞ ■   メ ħ ඬ   @   ¤ ῒ   Q' @   ᠕ ๚ ቊ   M ŀŀ</u>   <b>ቓ</b> ズ (                                                   | ♡ 🖺 📓   🗠 💕   ? №                                                       |  |
| Point Number : 1 - ECP TBR 2 💌 Meter Tag : ECP TBR 2                                                                  | -<br>-                                                                  |  |
| General Calibration Diagnostics Smart Meter Verification TBR/TMR Meter Zero Uni                                       | ts Config   Values   Current Dump Cycle   Dump Cycle Min/Max Data   PVR |  |
| Meter Status [419]                                                                                                    |                                                                         |  |
| Sensor Failure : NO Density Outside Standard Range : NO                                                               | Curr Pressure Compensation<br>Effect on Flow [991] : 0.0                |  |
| Data Loss Possible : NO Temp Outside Standard Range : NU<br>Flow Direction : FORWARD RAM Diagnostic Failure : NO      | Curr Pressure Compensation<br>Effect on Dens [993] : 0.0                |  |
| Meter RTD Temp Out of Range : NO EEPROM Checksum Failure : NO<br>Line RTD Temp Out of Range : NO Drive Overrange : NO | Board Temperature [383]: 24.9203                                        |  |
| Density Outside of Limits : NO                                                                                        | Input Voltage [385]: 12.96982 V<br>Live Zero [293]: 0.0                 |  |
| Communication Statistics Device Type [120]                                                                            | Zero Standard Deviation [231]: 0.0                                      |  |
| Number of Good Responses : 8239 6 800 Enhanced Core Processor                                                         | Left Pickoff Voltage (287): 0.460457 V                                  |  |
| Number of Response Timeouts : 1 C 1500 Transmitter                                                                    | Left Pickoff Amplitude [379] : [0.4602637 V                             |  |
| Number of Error Responses : 0 C 1700 Transmitter                                                                      | Flowing Density [249] : 0.897989 g/cm^3                                 |  |
| Reset Comm Stats                                                                                                    | Drive Gain [291]: 6.364013 %                                            |  |
| Meter Information     O 3000 Transmitter                                                                              | Right Pickoff Voltage [289] : 0.4663078 V                               |  |
| Meter Model Type : Manufacturer ID :<br>[3019] [121]<br>© Curved Tube 31<br>© Straight Tube                           | Right Pickoff Amplitude [381]: 0.4663078 V                              |  |
|                                                                                                    |                                                                         |  |
| Print Save As Auto Scan Dupdate Close Apply                                                                           |                                                                         |  |
|                                                                                                    |                                                                         |  |
|                                                                                                    |                                                                         |  |

Figure 9. Coriolis Setup and Values – Diagnostics Tab

**2.** Review the values in the following fields:

| Field                          | Description                                                                                                    |  |
|--------------------------------|----------------------------------------------------------------------------------------------------|--|
| Meter Status                   |                                                                                                    |  |
| Sensor Failure                 | This <b>read-only</b> field shows the current status<br>of the selected meter based on the value in<br>the primary Coriolis status register. Valid<br>values are <b>Yes</b> and <b>No</b> . |  |
| Data Loss Possible             | This <b>read-only</b> field shows the meter's possibility of data loss. Valid values are <b>Yes</b> and <b>No</b> .                                                                         |  |
| Flow Direction                 | This <b>read-only</b> field shows the meter's flow direction. Valid values are <b>Forward</b> or <b>Reverse</b> .                                                                           |  |
| Meter RTD Temp Out<br>of Range | This <b>read-only</b> field shows whether the temperature for the meter's RTD is out of range. Valid values are <b>Yes</b> and <b>No</b> .                                                  |  |
| Line RTD Temp Out of Range     | This <b>read-only</b> field shows whether the temperature for the line's RTD is out of range. Valid values are <b>Yes</b> and <b>No</b> .                                                   |  |

| Field                             | Description                                                                                                    |  |
|-----------------------------------|----------------------------------------------------------------------------------------------------|--|
| Density Outside<br>Standard Range | This <b>read-only</b> field shows whether the meter's reported density is outside of standard API ranges. Valid values are <b>Yes</b> and <b>No</b> .            |  |
| Temp. Outside<br>Standard Range   | This <b>read-only</b> field shows whether the meter's temperature is outside of standard API ranges. Valid values are <b>Yes</b> and <b>No</b> .                 |  |
| RAM Diagnostic<br>Failure         | This <b>read-only</b> field shows whether the RAM diagnostic procedure (initiated during a power reset) has failed. Valid values are <b>Yes</b> and <b>No</b> .  |  |
| EEPROM Checksum<br>Failure        | This <b>read-only</b> field shows whether the EEPROM Checksum procedure (initiated during a power reset) has failed. Valid values are <b>Yes</b> and <b>No</b> . |  |
| Drive Overrange                   | This <b>read-only</b> field shows whether the drive<br>is outside of its proscribed range. Valid values<br>are <b>Yes</b> and <b>No</b> .                        |  |
| Density Outside of<br>Limits      | This <b>read-only</b> field shows whether the density is outside of standard limits. Valid values are <b>Yes</b> and <b>No</b> .                                 |  |
| Communication Statis              | tics                                                                                                    |  |
| Number Requests<br>Sent to Meter  | This <b>read-only</b> field shows the total number of Modbus requests the module has sent to the selected meter.                                                 |  |
| Number of Good<br>Responses       | This <b>read-only</b> field shows the total number of valid Modbus responses the module has received from the selected meter.                                    |  |
| Number of Response<br>Timeouts    | This <b>read-only</b> field shows the total number of instances when the program has not received a response within the timeout period from the selected meter.  |  |
| Number of Error<br>Reponses       | This <b>read-only</b> field shows the total number of erroneous Modbus responses the module has received from the selected meter.                                |  |
| Reset Comm Stats                  | Click to reset all communication statistics values displayed in the Communication Statistics frame.                                                              |  |
| Meter Information                 |                                                                                                    |  |
| Meter Model Type                  | This <b>read-only</b> field shows the type of sensor<br>for the selected meter. Valid values are<br><b>Curved Tube</b> and <b>Straight Tube</b> .                |  |
| Manufacturer ID                   | This <b>read-only</b> field shows the manufacturer's ID for the selected meter.                                                                                  |  |
| Device Type                       | This <b>read-only</b> field shows the specific type of meter or transmitter connected to the module.                                                             |  |

| Field                                                 | Description                                                                                                    |
|-------------------------------------------------------|----------------------------------------------------------------------------------------------------|
| Current Pressure<br>Compensation Effect<br>on Flow    | This <b>read-only</b> field shows the current pressure compensation effect on flow of the Coriolis meter. Default value is <b>0</b> .    |
| Current Pressure<br>Compensation Effect<br>on Density | This <b>read-only</b> field shows the current pressure compensation effect on density of the Coriolis meter. Default value is <b>0</b> . |
| Board Temperature                                     | This <b>read-only</b> field shows the board temperature of the selected meter. Default value is <b>0</b> .                               |
| Input Voltage                                         | This <b>read-only</b> field shows the input voltage of the selected meter. Default value is <b>0</b> .                                   |
| Live Zero                                             | This <b>read-only</b> field shows the live zero in mass flow of the selected meter. Default value is <b>0</b> .                          |
| Zero Standard<br>Deviation                            | This <b>read-only</b> field shows the zero standard deviation value of the selected meter. Default value is <b>0</b> .                   |
| Raw Tube Frequency                                    | This <b>read-only</b> field shows the raw tube frequency in Hz of the selected meter. Default value is <b>0</b> .                        |
| Left Pickoff Voltage                                  | This <b>read-only</b> field shows the left pickoff voltage of the selected meter. Default value is <b>0</b> .                            |
| Left Pickoff<br>Amplitude                             | This <b>read-only</b> field shows the left pickoff amplitude in volts of the selected meter. Default value is <b>0</b> .                 |
| Right Pickoff Voltage                                 | This <b>read-only</b> field shows the right pickoff voltage of the selected meter. Default value is <b>0</b> .                           |
| Right Pickoff<br>Amplitude                            | This <b>read-only</b> field shows the right pickoff amplitude of the selected meter. Default value is <b>0</b> .                         |

**3.** Proceed to *Section 3.1.4* to configure the Smart Meter Verification tab.

#### 3.1.4 Coriolis Setup and Values – Smart Meter Verification

Use this screen to view the Smart Meter Verification status for the selected Coriolis meter. This screen displays **only** if Smart Meter Verification is available for that sensor **and only** if that sensor is connected to a Coriolis meter using the 800 enhanced core processor.

**Note:** The message *Feature not supported on this Micro Motion meter* displays if this meter does not support Smart Meter Verification.

To access this screen:

**1.** Select the **Smart Meter Verification** tab. The Smart Meter Verification screen displays:

| ROCLINK 800 - [Coriolis Setup and Values -  | FR1071                                                                                               |               |
|---------------------------------------------|----------------------------------------------------------------------------------------------------|---------------|
| Eile Edit View POC Configure M              | ter Utilitier Teals Window Help                                                                      |               |
|                                             | 1 @  .A. W. 👞  .A. W. 🚝 🎗 🔗 🖪 📢 [] 📑   9 N2                                                          |               |
|                                             |                                                                                                    |               |
| Point Number: 3 - ECP PVR 12 - Meter T      | ag: JECP PVR 12                                                                                      |               |
| General Calibration Diagnostics Smart Meter | r Verification   TBR/TMR   Meter Zero   Units Config   Values   Current Dump Cycle   Dump Cycle Min/ | 'Max Data PVR |
| Configuration                               | Start Action [3000]                                                                                  |               |
| Output State [3093]                         | Start with Output Fixed                                                                              |               |
| • Last Value                                |                                                                                                    |               |
| C Fault Value                               | Start with Continuous Values                                                                         |               |
| Stiffness Setpoint [3147] : 0.04            | Abort                                                                                                |               |
|                                             |                                                                                                    |               |
| Current Procedure                           |                                                                                                    |               |
| Current State [3001] : Stopped              |                                                                                                    |               |
| Percent Complete [3020] :                   | 0%                                                                                                   |               |
|                                             |                                                                                                    |               |
| At                                          | ort                                                                                                  |               |
| inier [3004] : Pass                         |                                                                                                    |               |
| Uutlet [3005]: Pass 50                      | ate at Abbit (3003). 0                                                                               |               |
|                                             |                                                                                                    |               |
|                                             |                                                                                                    |               |
|                                             |                                                                                                    |               |
|                                             |                                                                                                    |               |
|                                             |                                                                                                    |               |
|                                             |                                                                                                    |               |
|                                             |                                                                                                    |               |
|                                             | Print Save As Auto Scan Cludate Close                                                                | e Annlu I     |
|                                             |                                                                                                    |               |
|                                             | ONLI                                                                                                 |               |
| L                                           |                                                                                                    |               |

Figure 10. Coriolis Setup and Values – Smart Meter Verification Tab

**2.** Review—and change as necessary—the values in the following fields:

| Field              | Description                                                                                                    |
|--------------------|----------------------------------------------------------------------------------------------------|
| Output State       | Sets the output state of the Smart Meter during the verification procedure. Default is <b>Last Value</b> .                      |
| Stiffness Setpoint | Sets the stiffness setpoint for the Smart Meter verification. Valid values range from 0.0025 to 0.4.                            |
| Start Action       | Sets the value the meter uses when initiating the Smart Meter verification process. Default is <b>Start with Output Fixed</b> . |
| Current State      | This <b>read-only</b> field shows the current state of the verification. Valid values are <b>Stopped</b> and <b>Running</b> .   |
| Percent Complete   | This <b>read-only</b> field shows the completion percentage of the current verification procedure.                              |

| Field                       | Description                                                                                                    |
|-----------------------------|----------------------------------------------------------------------------------------------------|
| Inlet                       | This <b>read-only</b> field shows the inlet stiffness value for the verification. Valid values are 0 (In Limits) and 1 (Out of Limits).                                                                                                    |
| Outlet                      | This <b>read-only</b> field shows the outlet stiffness value for the verification. Valid values are 0 (In Limits) and 1 (Out of Limits).                                                                                                    |
| Abort Code                  | This <b>read-only</b> field shows the Abort (Error)<br>Code for the previous verification. Valid values<br>are:<br>0 = No Error<br>1 = User Initiated Abort<br>2 = Frequency Drift<br>3 = Unstable flow<br>4 = No Air<br>5 = No Water Reference<br>6 = Missing Configuration Data<br>7 = General drive error<br>8 = Delta T erratic<br>9 = Delta T too high<br>10 = State running<br>11 = State completed<br>12 = Meter verification data error<br>13 = Unit has not been calibrated on air<br>14 = Unit has not been calibrated on water<br>15 = Meter verification configuration items are<br>not correct |
| State at Abort              | This <b>read-only</b> field shows the state of the verification when the last abort occurred. Valid values are 16 (SMV Completed) and 0-15 (SMV Aborted before completion).                                                                                                    |
| Start Meter<br>Verification | Click to begin the verification process.<br><b>Note:</b> The label on this button changes with the<br>state of the verification. Once the<br>verification begins, the label changes to<br><b>Abort</b> .                                                                                                    |

3. Click Apply to save any changes you have made to this screen.

**4.** Proceed to *Section 3.1.5* to configure the TBR/TMR tab.

#### 3.1.5 Coriolis Setup and Values – TBR/TMR

Transient bubble remediation (TBR) applies **only** to **liquid** flow; transient mist remediation (TMR) applies **only** to **gas** flow. This screen displays only if the connected Micro Motion Coriolis device has the factory-enabled TBR or TMR feature. Otherwise the message *Feature not supported on this Micro Motion meter* displays. Additionally, If you are connecting to a Micro Motion transmitter (models 1500, 1700, 2500, 2700, or 3000-series), this tab is **not** available.

Use this screen to configure and view the TBR and TMR settings for the selected Coriolis meter.

**Note:** The TBR/TMR screen shown in *Figure 10* is a **composite**, showing **both** TBR **and** TMR values. It is **only** an example for documentation purposes and **would not** occur in a live system.

To access this screen:

1. Select the **TBR/TMR** tab. The TBR/TMR screen displays.

| ROCLINK 800 - [Coriolis Setup and Values - FB107]                                                                                                    |                     |
|----------------------------------------------------------------------------------------------------|---------------------|
| Eile Edit <u>V</u> iew <u>R</u> OC <u>C</u> onfigure <u>M</u> eter <u>U</u> tilities <u>T</u> ools <u>W</u> indow <u>H</u> elp                                                                                                    | _ & ×               |
| D 😅 🖬   & 🖻 🛍   🍜   🕮 🍹   🔍 🍭   🗸 🍴 🐜   M- 🕪   🎜 🤻 🕑 🗳 🚰   🖓 💕   ? 💦                                                                                                    |                     |
| Point Number: 1 - ECP TBR 2 V Meter Tag: ECP TBR 2                                                                                                    | <u>▲</u>            |
| General Calibration Diagnostics Smart Meter Verification TBR/TMR Meter Zero Units Config Values Current Dump Cycle Dump Cycl                                                                                                    | le Min/Max Data PVR |
| TBR (Liquid) / TMR (Gas)                                                                                                    |                     |
| Mode TMR (Gas) TMR (Gas)T TMR (Gas)T TMR (Gas)                                                                                                    | aanda               |
| C Disabled De ré de processo la companya de la companya de la companya                                                                                                    | conds               |
| Duration of Last [989] : [2.0 seconds Post-Mist Adj Delay [620] : [6 seconds                                                                                                    | conas               |
| Drive Gain [291] : [6.463333 % Drive Gain Threshold [617] : [5.0 %                                                                                                    |                     |
| TBB (Liquid) Control (624) Mass Flowrate Unremediated (247) : 0.0 Ibs                                                                                                    | s/hour              |
| Timeout Mass Flowrate Remediated (973) : 0.0 Ibs                                                                                                    | s/hour              |
| C Enabled Timeout Period [619]: 10 seconds                                                                                                    |                     |
| Totals                                                                                                    |                     |
| Prive Gain Averaging Apply to Flow Mass Focal Onternediated (209): [32.56 los                                                                                                    | 5                   |
| General Control Contro Control Control Control Control Control Control Control Control Co |                     |
| C Set IBH Active Status Unly C Four Seconds C No                                                                                                    |                     |
| Timeout Action Timeout Alarm Type Apply to Density                                                                                                    |                     |
| Show Actual Values     Slug Flow     Yes                                                                                                    |                     |
| C Alarm C Density OOL C No                                                                                                    |                     |
|                                                                                                    |                     |
| Drive Gain Threshold [617] : 50.0 8                                                                                                    |                     |
| Lookback Period [620] : 5 seconds                                                                                                    |                     |
|                                                                                                    |                     |
|                                                                                                    |                     |
| Print Save As Auto Scan                                                                                                    | Close Apply         |
|                                                                                                    | <u> </u>            |
|                                                                                                    | ON-LINE 10:35 AM    |

Figure 11. Coriolis Setup and Values – TBR/TMR Tab

**2.** Review—and change as necessary—the values in the following fields:

| Field            | Description                                                                                                  |
|------------------|----------------------------------------------------------------------------------------------------|
| Mode             | Indicates whether TBR or TMR is enabled on the selected meter.                                               |
| Status           | This <b>read-only</b> field shows the TBR or TMR status for the selected meter (if the option is activated). |
| Duration of Last | This <b>read-onl</b> y field shows the number of seconds for the last recorded TBR or TMR event.             |

| Field                | Description                                                                                                    |
|----------------------|----------------------------------------------------------------------------------------------------|
| Drive Gain           | This <b>read-only</b> field shows current drive gain value, in percent, retrieved from the selected meter.                                                                                                    |
| TBR (Liquid) Control |                                                                                                    |
| Timeout              | Sets, in seconds, the amount of time the module holds the last measured value after first detecting a bubble.                                                                                                    |
| Timeout Period       | Sets, in seconds, the amount of time the module holds the last measured value after first detecting a bubble. Valid values range from <b>10</b> to <b>30,000</b> seconds. The default is <b>10</b> seconds.                                                                                          |
| Initial Action       | Indicates whether the module holds the last<br>measured density value from the time period<br>before transient bubbles were detected. The<br><b>Set TBR Active Status Only</b> option allows<br>for the indication of transient bubbles, but<br>takes no action. Default is <b>Hold Last Value</b> . |
| Drive Gain Averaging | Sets the number of seconds during which the module determines the average drive gain. Default is <b>1 Second</b> .                                                                                                    |
| Apply to Flow        | Determines if the TBR event affects the mass flow rate and accumulation. Default is <b>Yes</b> .                                                                                                    |
| Timeout Action       | Sets the behavior of the selected meter when<br>the defined number of seconds in the timeout<br>period has passed and the TBR event is still<br>active. Default is <b>Show Actual Values</b> .                                                                                                    |
| Timeout Alarm Type   | Determines the type of alarm that the module<br>triggers in the event of TBR timeout. Valid<br>values are <b>Slug Flow</b> or <b>Density OOL</b> (out of<br>limits). Default is <b>Slug Flow</b> .<br><b>Note</b> : You must also set the Timeout Action                                             |
| Apply to Density     | Determines if the TBR event modifies the density calculations. Default is <b>Yes</b>                                                                                                    |
| Drive Gain Threshold | Sets the Drive Gain percentage <b>above</b> which the system initiates a TBR event. The default is <b>1.8</b> .                                                                                                    |
| Lookback Period      | Sets the number of seconds back in time from<br>which the program calculates the last<br>measured value (LMV) for density. Valid<br>values range from <b>5</b> to <b>30</b> seconds. Default is<br><b>0</b> .                                                                                        |
| TMR (Gas)            |                                                                                                    |
| Pre-Mist Ave Period  | Defines, in seconds, the application goes<br>back in time to determine the density to use in<br>TMR remediation.                                                                                                    |

| Field                         | Description                                                                                                    |
|-------------------------------|----------------------------------------------------------------------------------------------------|
| Post-Mist Adj Delay           | Defines, in seconds, how long the application waits before beginning density adjustments due to TMR.                                                                                      |
| Drive Gain Threshold          | Sets the Drive Gain percentage that triggers a TMR event. The default is <b>1.8</b> .                                                                                                    |
| Mass Flowrate<br>Unremediated | This <b>read-only</b> field shows the mixture's unremediated mass flow rate.                                                                                                    |
| Mass Flowrate<br>Remediated   | This <b>read-only</b> field shows the mixture's remediated mass flow rate. When used with gas meter runs on the ROC800/ROC800L or FB107, use this value as the flow rate input.           |
| Mass Total<br>Unremediated    | This <b>read-only</b> field shows the mixture's unremediated accumulated mass total.                                                                                                    |
| Mass Total<br>Remediated      | This <b>read-only</b> field shows the mixture's remediated accumulated mass total. When used with gas meter runs on the ROC800/ROC800L or FB107, use this value as the accumulator input. |

- 3. Click Apply to save any changes you have made to this screen.
- **4.** Proceed to *Section 3.1.5* to configure the Meter Zero tab.

#### 3.1.6 Coriolis Setup and Values – Meter Zero

**Note:** Before you activate the zeroing process, shut off the meter's flow and block the meter with valves to isolate any pulsations from the line. Refer to the appropriate Micro Motion calibration procedures.

Zeroing the meter establishes a baseline for process measurement, by analyzing the sensor's output when there is no flow through the sensor tubes.

Use this screen to perform the meter zero process for the selected Coriolis meter. To access this screen:

1. Select the Meter Zero tab. The Meter Zero screen displays:

| Potri Number: 2-ECPTMR 1 Meter Zero Units Config Values - EDPTMR 1 Potri Number: 2-ECPTMR 1 Meter Zero Units Config Values   Current Dump Cycle Min/Max Data   PVR   Petrom Meter Zero Offset (23): Complete Petrom Meter Zero Offset (23): Complete Petrom Meter Zero [5] Pint Save As Autg Scan (2) Update Close (Apply)                                                                                                    |                                                                                                    |               |
|----------------------------------------------------------------------------------------------------|----------------------------------------------------------------------------------------------------|---------------|
| File       Edit       View BOC       Configure       Meter Utilities       Ioos       Window       Help       Ioos       Ioos                                                                                                    | ROCLINK 800 - [Coriolis Setup and Values - FB107]                                                                                    |               |
| Point Number:       2: ECP TMR 1         General       Calibration         Display       Display         Perform       Meter Zero         Meter Zero       Units Config         Values       Current Dump Dycle         Dump Dycle       Dump Dycle         Meter Zero       Units Config         Values       Current Dump Dycle         Meter Zero       Units Config         Values       Current Dump Dycle         Meter Zero       Units Config         Values       Current Dump Dycle         Meter Zero       Units Config         Values       Current Dump Dycle         Meter Zero       Units Config         Values       Current Dump Dycle         Meter Zero       Units Config         New Meter Zero       Units Config         Start Zero       Start Zero         Start Zero       Start Zero         Start Zero       Start Zero         Print       Save As         Auto Scan       Update         Occe       Apply                                                                                                    | Eile Edit View ROC Configure Meter Utilities Tools Window Help                                                                       | _ & ×         |
| Point Number:       2-ECP TMR 1       Meter Tag:       ECP TMR 1         General       Calibration       Diagnostics       Smart Meter Verification       TBR/TMR       Meter Zero         Perform Meter Zero       Meter Zero       Units Config       Values       Current Dump Cycle       Dump Cycle Min/Max Data       PVR         Perform Meter Zero       Meter Zero       Meter Zero       Image: ECP TMR 1       Image: ECP TMR 1         Perform Meter Zero       Meter Zero       Image: ECP TMR 1       Image: ECP TMR 1       Image: ECP TMR 1         Perform Meter Zero       Meter Zero       Image: ECP TMR 1       Image: ECP TMR 1       Image: ECP TMR 1         Perform Meter Zero       Meter Zero       Image: ECP TMR 1       Image: ECP TMR 1       Image: ECP TMR 1         Perform Meter Zero       Image: ECP TMR 1       Image: ECP TMR 1       Image: ECP TMR 1       Image: ECP TMR 1         New Meter Zero Offset [23]:       Image: ECP TMR 1       Image: ECP TMR 1       Image: ECP TMR 1       Image: ECP TMR 1         New Meter Zero Offset [23]:       Image: ECP TMR 1       Image: ECP TMR 1       Image: ECP TMR 1       Image: ECP TMR 1         Stat Zero [5]       Image: ECP TMR 1       Image: ECP TMR 1       Image: ECP TMR 1       Image: ECP TMR 1       Image: ECP TMR 1         Print <td< td=""><td>┃ D ☞ 🖬   &amp; �� ��   @   @   ♪   @ @   ~ W 11 🏎   M 11   ♬ 🤻 🕑 🖺 🖺   ⊡ 💕   ? №</td><td></td></td<>                                                                                                    | ┃ D ☞ 🖬   & �� ��   @   @   ♪   @ @   ~ W 11 🏎   M 11   ♬ 🤻 🕑 🖺 🖺   ⊡ 💕   ? №                                                        |               |
| General       Calibration       Diagnostics       Smatt Meter Verification       TBR/TMR       Meter Zero       Units Config       Values       Current Dump Cycle       Dump Cycle Min/Max Data       PVR         Perform Meter Zero       Meter Zero Status [421]:       Complete       Previous Meter Zero Offset [203]:       [0:0]         New Meter Zero Offset [203]:       [0:0]       New Meter Zero [5]       Statt Zero [5]         Statt Zero [5]       Statt Zero [5]       Statt Zero [5]       Print       Save As       Autg Scan       [2] Update       Qose       !       Apply                                                                                                    | Point Number : 2 - ECP TMR 1 💌 Meter Tag : ECP TMR 1                                                                                 | <b>_</b>      |
| Perform Meter Zero Status (421): Complete Previous Meter Zero Offset: [00 New Meter Zero Offset: [233]: [0:01508955 Start Zero [5] Start Zero [5] Print Save As Autg Scan [2] Lipdate Liose ! Apply                                                                                                    | General Calibration Diagnostics Smart Meter Verification TBR/TMR Meter Zero Units Config Values Current Dump Cycle Dump Cycle Min/M. | ax Data   PVR |
| Meter Zero Status [421]:       Complete         Previous Meter Zero Offset [233]:       [0.0150895]         Stat Zero [5]       Stat Zero [5]                                                                                                    | Perform Meter Zero                                                                                                    |               |
| Previous Meter Zero Offset [233]: [0.0150695<br>Start Zero [5]<br>Print Save As Auto Scan Dig Update Loce ! Apply                                                                                                    | Meter Zero Status [421] : Complete                                                                                                   |               |
| New Meter Zero Offset (233):       0.0150895         Start Zero (5)                                                                                                    | Previous Meter Zero Offset : 0.0                                                                                                    |               |
| Stat Zero [5]                                                                                                    | New Meter Zero Offset [233]: 0.0150895                                                                                               |               |
| Print Save As Autg Scan 🕄 Update Close ! Apply                                                                                                    | Start Zero [5]                                                                                                    |               |
| Print Save As Auto Scan 🕄 Update Dose ! Apply                                                                                                    |                                                                                                    |               |
| Print Save As Auto Scan Depty                                                                                                    |                                                                                                    |               |
| Print Save As Auto Scan 🔁 Update Close ! Apply                                                                                                    |                                                                                                    |               |
| Print     Save As     Auto Scan     Update     Lose     Apply                                                                                                    |                                                                                                    |               |
| Brint     Save As     Auto Scan     Descended in the second second sec |                                                                                                    |               |
| Print Save As Auto Scan ⊉ Update Close ! Apply                                                                                                    |                                                                                                    |               |
|                                                                                                    |                                                                                                    |               |
|                                                                                                    |                                                                                                    |               |
|                                                                                                    |                                                                                                    |               |
|                                                                                                    |                                                                                                    |               |
| Print Save As Auto Scan Deputy                                                                                                    |                                                                                                    |               |
| Print Save As Auto Scan Deputy                                                                                                    |                                                                                                    |               |
| Print Save As Auto Scan Deputy                                                                                                    |                                                                                                    |               |
| Print Save As Auto Scan 🔁 Update Close ! Apply ↓                                                                                                    |                                                                                                    |               |
| Print Save As Auto Scan Dupdate Close Apply                                                                                                    |                                                                                                    |               |
|                                                                                                    | Print Save & Auto Scan 🕅 Unders Close                                                                                                |               |
|                                                                                                    |                                                                                                    |               |
|                                                                                                    |                                                                                                    |               |

Figure 12. Coriolis Setup and Values – Meter Zero Tab

**2.** Review—and change as necessary—the values in the following fields:

| Field                         | Description                                                                                                    |
|-------------------------------|----------------------------------------------------------------------------------------------------|
| Meter Zero Status             | This <b>read-only</b> field shows the current status<br>of the meter zero procedure. Valid values are<br>Complete; In Progress; Zeroing failed, Zero too<br>low; Zeroing failed, Zero too high; and Zeroing<br>failed, zero too noisy. |
| Previous Meter Zero<br>Offset | This <b>read-only</b> field shows the value of the meter zero offset as determined by the previous meter zero procedure.                                                                                                    |
| New Meter Zero<br>Offset      | This <b>read-only</b> field shows the value of the meter zero offset as determined by the most recent meter zero procedure.                                                                                                    |
| Start Zero                    | Click to begin the meter zero procedure.                                                                                                    |
|                               |                                                                                                    |

**3.** Proceed to *Section 3.1.7* to configure the Units Configuration tab.

#### 3.1.7 Coriolis Setup and Values – Units Configuration

Use this screen to configure the units used for the selected Coriolis meter. To access this screen:

**1.** Select the **Units Configuration** tab. The Unit Configuration screen displays:

| ROCLINK 800 - [Coriolis Setup and Values - FB107]                                                                                     |            |
|----------------------------------------------------------------------------------------------------|------------|
| Eile Edit View ROC Configure Meter Utilities Tools Window Help                                                                        | _ & ×      |
| D 📂 🖬   & Ba 🖻   🚭   💷 🍹   Q. Q.   W 👐   M. H.   🞜 冬 🕑 🖺 📑   U. 💕   ? K?                                                              |            |
| Point Number : 2 - ECP TMR 1 💌 Meter Tag : ECP TMR 1                                                                                  | -          |
| General Calibration Diagnostics Smart Meter Verification TBR/TMR Meter Zero Units Config Values Current Dump Cycle Dump Cycle Min/Max | Data PVR   |
| Units                                                                                                    |            |
| Volume Flow Rate Units [42] : L/sec                                                                                                   |            |
| Mass Flow Rate Units [39] : kg/day                                                                                                    |            |
| Temperature Units [41]: C                                                                                                    |            |
| Density Units [40] : g/cm^3                                                                                                    |            |
| Pressure Units [44] : 🛛 🗖 🗸 🗸 🗸 🗸 🗸                                                                                                   |            |
| Mass Total Units [45] : Kilograms                                                                                                    |            |
| Volume Total Units [46] : Liters                                                                                                    |            |
|                                                                                                    |            |
|                                                                                                    |            |
|                                                                                                    |            |
|                                                                                                    |            |
|                                                                                                    |            |
|                                                                                                    |            |
|                                                                                                    |            |
|                                                                                                    |            |
|                                                                                                    |            |
|                                                                                                    |            |
|                                                                                                    |            |
| Print Save As Auto Scan 🗘 Update Close                                                                                                |            |
|                                                                                                    | <b>_</b>   |
| ON-LIN                                                                                                    | E 11:15 AM |

Figure 13. Coriolis Setup and Values – Units Config Tab

**2.** Review—and change as necessary—the values in the following fields:

| Field                     | Description                                                                                                    |  |  |  |
|---------------------------|----------------------------------------------------------------------------------------------------|--|--|--|
| Volume Flow Rate<br>Units | Sets the unit of volume flow rate for the selected meter. Click ▼ to display all defined options.                                                                                                    |  |  |  |
|                           | Notes:                                                                                                    |  |  |  |
|                           | <ul> <li>If you change this value, the module resets<br/>and clears all totals. No conversion of units<br/>occurs.</li> </ul>                                                                                                    |  |  |  |
|                           | <ul> <li>If you select Special as a flow rate unit for a<br/>Coriolis device, the module is unable to<br/>perform the required unit conversions for<br/>accumulations. Instead, accumulations<br/>display in the native internal units of the<br/>associated core processor (liters or cubic<br/>centimeters).</li> </ul> |  |  |  |
| Mass Flow Rate<br>Units   | Sets the unit of mass flow rate for the selected meter. Click ▼ to display all defined options.                                                                                                    |  |  |  |
|                           | <ul> <li>If you change this value, the module resets<br/>and clears all totals. No conversion of units<br/>occurs.</li> </ul>                                                                                                    |  |  |  |
|                           | <ul> <li>If you select Special as a flow rate unit for a<br/>Coriolis device, the module is unable to<br/>perform the required unit conversions for<br/>accumulations. Instead, accumulations<br/>display in the native internal units of the<br/>associated core processor (kilograms or<br/>grams).</li> </ul>          |  |  |  |
| Temperature Units         | Sets the unit of temperature for the selected meter. Click ▼ to display all defined options.                                                                                                    |  |  |  |
| Density Units             | Sets the unit of density for the selected meter.<br>Click ▼ to display all defined options.                                                                                                    |  |  |  |
| Pressure Units            | Sets the unit of pressure for the selected meter. Click $\checkmark$ to display all defined options.                                                                                                    |  |  |  |
| Mass Total Units          | This <b>read-only</b> field shows the Mass Total<br>Units of the selected meter. The units are<br>determined from Mass units selected above<br>without a time base. Note that units differ when<br>measuring liquids as compared to gas. Select<br>units accordingly.                                                     |  |  |  |
| Volume Total Units        | This <b>read-only</b> field shows the Volume Total<br>Units of the Coriolis meter. The Volume units<br>are determined from the selections above<br>without a time base.                                                                                                    |  |  |  |

- 3. Click Apply to save any changes you have made to this screen.
- **4.** Proceed to *Section 3.1.8* to configure the Values tab.

## 3.1.8 Coriolis Setup and Values – Values

Use this screen to view the total accumulated volume and mass values for the selected Coriolis meter.

**Note:** The Values screen shown in *Figure 13* is a composite. It is **only** an example for documentation purposes and **would never** occur in a live system.

To access this screen:

1. Select the Values tab. The Values screen displays.

#### Note:

- The displayed fields on this screen depend on the values you select for *Meter Mode* and *Flow Direction Mode* in the General Tab.
- The totals shown on the Values tab are based on the specified contract hour. These totals are independent from the Force End of Day selection (ROC > Information), and are not updated when you perform a Force End of Day.

| ROCLINK 800 - [Coriolis Setup                             | and Values - Remote Oprtns Cntrlr        | ]                    |                            |                  |           |               |                                 | X   |
|-----------------------------------------------------------|------------------------------------------|----------------------|----------------------------|------------------|-----------|---------------|---------------------------------|-----|
| Eile Edit View ROC Co                                     | onfigure Gas <u>M</u> eters Liquid Met   | ers <u>U</u> tilitie | s <u>T</u> ools <u>W</u> i | indow <u>H</u> e | lp        |               | _ 8                             | ×   |
| 🗅 🖻 🖬 👗 🖻 💼 🥵                                             | 😰 🏂   🍳 🔍   🙌 💾 🐜                        | M M   P              | ኛ 🤻 🕑 📱                    | · · ·            | 回 📑       | ? №           |                                 |     |
| Point Number : 1 - Meter #1                               | ✓ Meter Tag : Meter #1                   |                      |                            |                  |           |               |                                 | -   |
| General Calibration Diagnostic                            | s Smart Meter Verification TBR/TM        | IR │ Meter Ze        | ero   Units Con            | fig Values       | Current D | ump Cycle   D | ump Cycle Min/Max Data   PVR    |     |
| Reset Totals                                              | Totals                                   |                      |                            |                  |           |               |                                 |     |
| Contract Hour : 0                                         | Today<br>Ecriward                        | Yesterday            | Monthi                     | ly Acci          | umulated  |               |                                 |     |
| NOTE: Clicking this button                                | Total Volume : 0.0                       | 0.0                  | 0.0                        | 0.0              |           | Bbls          |                                 |     |
| will clear all current, daily,<br>and monthly totals. The | Total Mass : 9.92279                     | 6.409236             | 16.33211                   | 16.3             | 3211      | lbs           |                                 |     |
| maximum and minimum                                       | Reverse                                  |                      |                            |                  |           |               |                                 |     |
| cycles will also be reset.                                | Total Volume : 0.0                       | 0.0                  | 0.0                        | 0.0              |           | Bbls          |                                 |     |
| Reset Totals                                              | Total Mass : 0.0                         | 0.0                  | 0.0                        | 0.0              |           | lbs           |                                 |     |
|                                                           |                                          |                      |                            |                  |           |               |                                 |     |
|                                                           | Totals                                   | Todau                | Yesterdau                  | Monthlu          | Accumula  | ted           |                                 |     |
|                                                           | Number of Dump Cycles :                  | 0                    | 0                          | 0                |           |               |                                 |     |
|                                                           | Total Volume :                           | 0.0                  | 0.0                        | 0.0              | 0.0       | Bbls          |                                 |     |
|                                                           | Total Mass :                             | 9.92279              | 6.409236                   | 16.33211         | 16.33211  | lbs           |                                 |     |
|                                                           | Accumulated Volume During Trickle Flow : | 0.0                  | 0.0                        | Bbls             |           |               |                                 |     |
|                                                           | Accumulated Mass During Trickle Flow :   | 0.0                  | 0.0                        | lbs              |           |               |                                 |     |
|                                                           |                                          |                      |                            |                  |           |               |                                 |     |
|                                                           |                                          |                      |                            |                  |           |               |                                 |     |
|                                                           |                                          |                      |                            |                  |           |               |                                 |     |
|                                                           |                                          |                      |                            |                  |           |               |                                 |     |
|                                                           |                                          |                      |                            |                  |           |               |                                 |     |
|                                                           |                                          |                      |                            |                  |           |               |                                 |     |
|                                                           |                                          | _                    | <u>P</u> rint              | <u>S</u> ave As  | Auto So   | an 🚺 Upd      | ate <u>C</u> lose <u></u> Apply |     |
| •                                                         |                                          |                      |                            |                  |           |               | •                               |     |
|                                                           |                                          |                      |                            |                  |           |               | ON-LINE 2:34 PM                 | 11. |

Figure 14. Coriolis Setup and Values – Values Tab

**2.** Review the values in the following fields:

| Field                   | Description                                                                                                    |  |  |  |
|-------------------------|----------------------------------------------------------------------------------------------------|--|--|--|
| Reset Totals            |                                                                                                    |  |  |  |
| Contract Hour           | This <b>read-only</b> field shows the contract hour as configured on the <b>ROC</b> > <b>Information</b> screen.                                                                                                    |  |  |  |
| Reset Totals            | Click to clear <b>all</b> totals and reset all minimum and maximum values stored in the module.                                                                                                    |  |  |  |
| Totals (Forward Only,   | Reverse Only, Bi-Directional)                                                                                                    |  |  |  |
| Forward Total<br>Volume | These <b>read-only</b> fields show the volumes<br>accumulated in the current contract day<br>(Today), in the previous contract day<br>(Yesterday), and in the current month<br>(Monthly). The value in the Accumulated field<br>provides a running total for all dump cycles, is<br>updated after the completion of a dump cycle<br>and during trickle flow, and rolls over at<br>1,000,000 units. Configure units using the<br>Units Configuration tab. |  |  |  |
|                         | Once the contract day is over, the value in the<br>Today field resets to zero, and the last value<br>recorded by the meter becomes the value of<br>the Yesterday Total Volume field.                                                                                                    |  |  |  |
|                         | Note: These fields display only if you select<br>Continuous as the Meter Mode and<br>either Forward Only or Bi-Directional<br>as the Flow Direction Mode on the<br>General tab.                                                                                                    |  |  |  |
| Forward Total Mass      | These <b>read-only</b> fields show the mass<br>accumulated in the current contract day<br>(Today), in the previous contract day<br>(Yesterday), and in the current month<br>(Monthly). The value in the Accumulated field<br>provides a running total for all dump cycles, is<br>updated after the completion of a dump cycle<br>and during trickle flow, and rolls over at<br>1,000,000 units Configure units using the Units<br>Configuration tab.     |  |  |  |
|                         | Once the contract day is over, the value in the<br>Today field resets to zero, and the last value<br>recorded by the meter becomes the value of<br>the Yesterday Total Volume field.                                                                                                    |  |  |  |
|                         | Note: These fields display only if you select<br>Dump Cycle as the Meter Mode and<br>either Forward Only or Bi-<br>Directional as the Flow Direction<br>Mode on the General tab.                                                                                                    |  |  |  |

| Field                    | Description                                                                                                    |  |  |  |  |
|--------------------------|----------------------------------------------------------------------------------------------------|--|--|--|--|
| Reverse Total<br>Volume  | These <b>read-only</b> fields show the volumes<br>accumulated in the current contract day<br>(Today), in the previous contract day<br>(Yesterday), and in the current month<br>(Monthly). The value in the Accumulated field<br>provides a running total for all dump cycles, is<br>updated after the completion of a dump cycle<br>and during trickle flow, and rolls over at<br>1,000,000 units. Configure units using the<br>Units Configuration tab. |  |  |  |  |
|                          | Once the contract day is over, the value in the<br>Today field resets to zero, and the last value<br>recorded by the meter becomes the value of<br>the Yesterday Total Volume field.                                                                                                    |  |  |  |  |
|                          | <b>Note</b> : These fields display <b>only</b> if you select <b>Continuous</b> as the Meter Mode and either <b>Reverse Only</b> or <b>Bi-Directional</b> as the Flow Direction Mode on the General tab.                                                                                                    |  |  |  |  |
| Reverse Total Mass       | These <b>read-only</b> fields show the mass<br>accumulated in the current contract day<br>(Today), in the previous contract day<br>(Yesterday), and in the current month<br>(Monthly). The value in the Accumulated field<br>provides a running total for all dump cycles, is<br>updated after the completion of a dump cycle<br>and during trickle flow, and rolls over at<br>1,000,000 units. Configure units using the<br>Units Configuration tab.    |  |  |  |  |
|                          | Once the contract day is over, the value in the<br>Today field resets to zero, and the last value<br>recorded by the meter becomes the value of<br>the Yesterday Total Volume field.                                                                                                    |  |  |  |  |
|                          | Note: These fields display only if you select<br>Dump Cycle as the Meter Mode and<br>either Reverse Only or Bi-Directional<br>as the Flow Direction Mode on the<br>General tab.                                                                                                    |  |  |  |  |
| Totals (Dump Cycle s     | elected as Meter Mode on General tab)                                                                                                    |  |  |  |  |
| Number of Dump<br>Cycles | These <b>read-only</b> fields show the number of dump cycles that have occurred in the current contract day (Today), in the previous contract day (Yesterday), and for the current month (Monthly).                                                                                                    |  |  |  |  |
|                          | Note: These fields display only if you select<br>Dump Cycle as the Meter Mode on the<br>General tab.                                                                                                    |  |  |  |  |

| Field                                     | Description                                                                                                    |  |  |  |  |
|-------------------------------------------|----------------------------------------------------------------------------------------------------|--|--|--|--|
| Total Volume                              | These <b>read-only</b> fields show the volumes<br>accumulated in the current contract day<br>(Today), in the previous contract day<br>(Yesterday), and in the current month<br>(Monthly). The value in the Accumulated field<br>provides a running total for all dump cycles, is<br>updated after the completion of a dump cycle<br>and during trickle flow, and rolls over at<br>1,000,000 units. Configure units using the<br>Units Configuration tab. |  |  |  |  |
|                                           | Once the contract day is over, the value in the<br>Today field resets to zero, and the last value<br>recorded by the meter becomes the value of<br>the Yesterday Total Volume field.                                                                                                    |  |  |  |  |
|                                           | <b>Note</b> : These fields display <b>only</b> if you select <b>Dump Cyc</b> le as the Meter Mode on the General tab.                                                                                                    |  |  |  |  |
| Total Mass                                | These <b>read-only</b> fields show the mass<br>accumulated in the current contract day<br>(Today), in the previous contract day<br>(Yesterday), and in the current month<br>(Monthly). The value in the Accumulated field<br>provides a running total for all dump cycles, is<br>updated after the completion of a dump cycle<br>and during trickle flow, and rolls over at<br>1,000,000 units. Configure units using the<br>Units Configuration tab.    |  |  |  |  |
|                                           | Once the contract day is over, the value in the<br>Today field resets to zero, and the last value<br>recorded by the meter becomes the value of<br>the Yesterday Total Volume field.                                                                                                    |  |  |  |  |
|                                           | <b>Note</b> : These fields display <b>only</b> if you select <b>Dump Cyc</b> le as the Meter Mode on the General tab.                                                                                                    |  |  |  |  |
| Accumulated Volume<br>During Trickle Flow | These <b>read-only</b> fields show the volume<br>accumulated while the meter was not in a<br>dump cycle for the current (Today) contract<br>day and for the previous contract day<br>(Yesterday). The program updates these<br>values whenever a dump cycle is not in<br>progress. Rollover occurs at 1,000,000.<br>Configure units using the Units Configuration<br>tab.                                                                                |  |  |  |  |
|                                           | <b>Note</b> : These fields display <b>only</b> if you select <b>Dump Cyc</b> le as the Meter Mode on the General tab.                                                                                                    |  |  |  |  |
| Field                                   | Description                                                                                                    |  |  |  |  |
|-----------------------------------------|----------------------------------------------------------------------------------------------------|--|--|--|--|
| Accumulated Mass<br>During Trickle Flow | These <b>read-only</b> fields show the mas<br>accumulated while the meter was not in a<br>dump cycle for the current (Today) contract<br>day and for the previous contract day<br>(Yesterday). The program updates these<br>values whenever a dump cycle is not in<br>progress. Rollover occurs at 1,000,000.<br>Configure units using the Units Configuration<br>tab. |  |  |  |  |
|                                         | <b>Note</b> : These fields display <b>only</b> if you select <b>Dump Cyc</b> le as the Meter Mode on the General tab.                                                                                                    |  |  |  |  |

**3.** Proceed to *Section 3.1.9* to configure the Current Dump Cycle tab.

## 3.1.9 Coriolis Setup and Values – Current Dump Cycle

**Note:** This screen is available **only** if you select **Dump Cycle** as the Meter Mode on the General tab. Dump Cycle mode applies **only** to liquid flow.

Use this screen to view the current dump cycle information for the selected Coriolis meter. To access this screen:

**1.** Select the **Current Dump Cycle** tab. The Current Dump Cycle screen displays:

| ROCLINK 800 - [Coriolis Setup and Values - Remote Oprtos Cotrl?]                                                                      |                |
|----------------------------------------------------------------------------------------------------|----------------|
| Ele Edit View ROC Configure Gas Meters Liquid Meters Itilities Tools Window Help                                                      |                |
|                                                                                                    |                |
|                                                                                                    |                |
| Point Number : 1 - Meter #1 Meter Tag : Meter #1                                                                                      |                |
| General Calibration Diagnostics Smart Meter Verification TBR/TMR Meter Zero Units Config Values Current Dump Cycle. Dump Cycle Min/Ma | x Data   PVR   |
| Current Dump Cycle Information                                                                                                    |                |
| Dump Cycle Minimum Flow : 0.0 Bbls/day                                                                                                |                |
| Status : Complete                                                                                                    |                |
| Start Time: 00:00:00                                                                                                    |                |
| End Time: 00:00:00                                                                                                    |                |
| Volume Accumulated : 0.0 Bbls                                                                                                    |                |
| ,<br>Minimum Maximum                                                                                                    |                |
| Density: 0.0 0.0 g/cm^3                                                                                                    |                |
| Drive Gain : 0.0 0.0 %                                                                                                    |                |
|                                                                                                    |                |
|                                                                                                    |                |
|                                                                                                    |                |
|                                                                                                    |                |
|                                                                                                    |                |
|                                                                                                    |                |
|                                                                                                    |                |
|                                                                                                    |                |
|                                                                                                    |                |
|                                                                                                    |                |
|                                                                                                    |                |
|                                                                                                    |                |
| <u>Print</u> <u>Save As</u> <u>Auto</u> Scan <u>⊈</u> Update <u>C</u> lose                                                            | _ <u>Apply</u> |
|                                                                                                    | •              |
| I ON-LI                                                                                                    | NE 2:49 PM     |

Figure 15. Coriolis Setup and Values – Current Dump Cycle Tab

**2.** Review—and change as necessary—the values in the following fields:

| Field                      | Description                                                                                                    |
|----------------------------|----------------------------------------------------------------------------------------------------|
| Dump Cycle<br>Minimum Flow | Sets the minimum flow rate for a dump cycle. If<br>flow is less than this value, the module<br>assumes the dump cycle is closed and trickle<br>flow accumulation is in effect.                             |
| Status                     | This <b>read-only</b> field shows the current status<br>of a dump cycle. Valid values are <b>Complete</b><br>and <b>In Progress</b> .                                                                      |
| Start Time                 | This <b>read-only</b> field shows the start time of the current (in progress) dump cycle.                                                                                                    |
| End Time                   | This <b>read-only</b> field shows the end time of either the current (in progress) or the most recently completed dump cycle.                                                                              |
| Volume Accumulated         | This <b>read-only</b> field shows the volume<br>accumulated during either the current (in<br>progress) or the most recently completed dump<br>cycle. Configure units using the Units<br>Configuration tab. |

| Field      | Description                                                                                                    |
|------------|----------------------------------------------------------------------------------------------------|
| Density    | These <b>read-only</b> fields show the minimum and<br>maximum density during either the current (in<br>progress) or the most recently completed dump<br>cycle. Configure units using the Units<br>Configuration tab. |
| Drive Gain | These <b>read-only</b> fields show, in percent, the minimum and maximum drive gain during either the current (in progress) or the most recently completed dump cycle.                                                |

- 3. Click Apply to save any changes you have made to this screen.
- **4.** Proceed to *Section 3.1.10* to configure the Dump Cycle Min/Max Data tab.

# 3.1.10 Coriolis Setup and Values – Dump Cycle Min/Max Data

**Note:** This screen is available **only** if you select **Dump Cycle** as the Meter Mode on the General tab.

Use this screen to view density and drive gain minimum and maximum values, cycle start and end times, and volume rates for the selected Coriolis meter. To access this screen:

**1.** Select the **Dump Cycle Min/Max Data** tab. The Dump Cycle Min/Max Data screen displays:

| ROCLINK 800 - [Coriolis Set                                                        | tup and Values - R | emote Oprtns Cntrl    | rl                     |                   |                    |                           | • ×    |  |
|------------------------------------------------------------------------------------|--------------------|-----------------------|------------------------|-------------------|--------------------|---------------------------|--------|--|
| Eile Edit View ROC Configure Gas Meters Liquid Meters Litilities Tools Window Help |                    |                       |                        |                   |                    |                           |        |  |
|                                                                                    |                    |                       |                        |                   |                    |                           |        |  |
|                                                                                    | Mater Ta           | a : [14-1 #1          |                        |                   |                    |                           | -      |  |
| Point Number : 1 - Meter #1                                                        |                    | g.   Meter #1         |                        |                   |                    |                           |        |  |
| General Calibration Diagno                                                         | ostics Smart Meter | Verification   TBR/TI | MR   Meter Zero   Unit | s Config   Values | Current Dump Cycle | Dump Cycle Min/Max Data F | PVR    |  |
| Density Min/Max Occurrence                                                         |                    |                       |                        |                   |                    | 7                         |        |  |
|                                                                                    | Today's Minimum    | Today's Maximum       | Yesterday's Minimum    | Yesterday's Maxin | num                |                           |        |  |
| Cycle Start Time :                                                                 | 00:00:00           | 00:00:00              | 00:00:00               | 00:00:00          |                    |                           |        |  |
| Cycle End Time :                                                                   | 00:00:00           | 00:00:00              | 00:00:00               | 00:00:00          |                    |                           |        |  |
| Time of Occurrence :                                                               | 00:00:00           | 00:00:00              | 00:00:00               | 00:00:00          |                    |                           |        |  |
| Min/Max Density Value :                                                            | 0.0                | 0.0                   | 0.0                    | 0.0               | g/cm^3             |                           |        |  |
| Average Density :                                                                  | 0.0                | 0.0                   | 0.0                    | 0.0               | g/cm^3             |                           |        |  |
| Drive Gain Value :                                                                 | 0.0                | 0.0                   | 0.0                    | 0.0               | %                  |                           |        |  |
| Volume Rate :                                                                      | 0.0                | 0.0                   | 0.0                    | 0.0               | Bbls/day           |                           |        |  |
| - Drive Gain Min (May Decurre                                                      |                    |                       |                        |                   |                    |                           |        |  |
| Drive Gain Min/Max Occure                                                          | Todau's Minimum    | Todau's Maximum       | Yesterday's Minimum    | Yesterdau's Maxim | um                 |                           |        |  |
| Cycle Start Time :                                                                 | 00:00:00           | 00:00:00              | 00:00:00               | 00:00:00          |                    |                           |        |  |
| Cvcle End Time :                                                                   | 00:00:00           | 00:00:00              | 00:00:00               | 00:00:00          |                    |                           |        |  |
| Time of Occurrence :                                                               | 00:00:00           | 00:00:00              | 00:00:00               | 00:00:00          |                    |                           |        |  |
| Min/Max Drive Gain Value :                                                         | 0.0                | 0.0                   | 0.0                    | 0.0               | %                  |                           |        |  |
| Average Drive Gain :                                                               | 0.0                | 0.0                   | 0.0                    | 0.0               | %                  |                           |        |  |
| Density Value :                                                                    | 0.0                | 0.0                   | 0.0                    | 0.0               | g/cm^3             |                           |        |  |
| Volume Rate :                                                                      | 0.0                | 0.0                   | 0.0                    | ,                 | Bbls/day           |                           |        |  |
|                                                                                    | ,                  | ,                     | ,                      | ,                 | -                  |                           |        |  |
|                                                                                    |                    |                       |                        |                   |                    |                           |        |  |
| Print Save Ac Auto Scan 12 United Close                                            |                    |                       |                        |                   |                    |                           |        |  |
|                                                                                    |                    |                       |                        |                   |                    |                           |        |  |
|                                                                                    |                    |                       |                        |                   |                    |                           |        |  |
|                                                                                    |                    |                       |                        |                   |                    | UN-LINE 2                 | .43 FM |  |

Figure 16. Coriolis Setup and Values – Dump Cycle Min/Max Data Tab

**2.** Review the values in the following fields:

| Field                       | Description                                                                                                    |  |  |  |  |
|-----------------------------|----------------------------------------------------------------------------------------------------|--|--|--|--|
| Density Min/Max Occurrences |                                                                                                    |  |  |  |  |
| Cycle Start Time            | These <b>read-only</b> fields show the start time of the dump cycle in which the minimum and the maximum density values were recorded during the current and the previous contract day.               |  |  |  |  |
| Cycle End Time              | These <b>read-only</b> fields show the end time of the<br>dump cycle in which the minimum and the<br>maximum density values were recorded during<br>the current and the previous contract day.        |  |  |  |  |
| Time of Occurrence          | These <b>read-only</b> fields show the time at which<br>the minimum and the maximum density values<br>were recorded during the current and the<br>previous contract day.                              |  |  |  |  |
| Min/Max Density<br>Value    | These <b>read-only</b> fields show the minimum and<br>the maximum density values recorded during the<br>current and the previous contract day. Units are<br>configured in the Units Configuration tab |  |  |  |  |

| Field                       | Description                                                                                                    |
|-----------------------------|----------------------------------------------------------------------------------------------------|
| Average Density             | These <b>read-only</b> fields show the average density<br>for the day at the moment when the minimum<br>and the maximum density values were recorded<br>during the current and the previous contract day.<br>Units are configured in the Units Configuration<br>tab. |
| Drive Gain Value            | These <b>read-only</b> fields show, in percent, the drive gain value at the moment when the minimum and the maximum density values were recorded during the current and the previous contract day.                                                                   |
| Volume Rate                 | These <b>read-only</b> fields show the volume rate at<br>the moment when the minimum and the<br>maximum density values were recorded during<br>the current and the previous contract day. Units<br>are configured in the Units Configuration tab.                    |
| Drive Gain Min/Max O        | ccurrences                                                                                                    |
| Cycle Start Time            | These <b>read-only</b> fields show the start time of the dump cycle in which the minimum and the maximum drive gain values were recorded during the current and the previous contract day.                                                                           |
| Cycle End Time              | These <b>read-only</b> fields show the end time of the dump cycle in which the minimum and the maximum drive gain values were recorded during the current and the previous contract day.                                                                             |
| Time of Occurrence          | These <b>read-only</b> fields show the time at which<br>the minimum and the maximum drive gain values<br>were recorded during the current and the<br>previous contract day.                                                                                          |
| Min/Max Drive Gain<br>Value | These <b>read-only</b> fields show, in percent, the minimum and the maximum drive gain values recorded during the current and the previous contract day.                                                                                                    |
| Average Drive Gain          | These <b>read-only</b> fields show, in percent, the average drive gain values recorded during the current and the previous contract day.                                                                                                    |
| Density Value               | These <b>read-only</b> fields show the density value at<br>the moment when the minimum and the<br>maximum drive gain values were recorded during<br>the current and the previous contract day.<br>Configure units using the Units Configuration tab.                 |
| Volume Rate                 | These <b>read-only</b> fields show the volume rate at<br>the moment when the minimum and the<br>maximum drive gain values occurred during the<br>current and the previous contract day. Configure<br>units using the Units Configuration tab.                        |

**3.** Proceed to *Section 3.1.11* to configure the PVR tab.

## 3.1.11 Coriolis Setup and Values – PVR

This screen displays only if the connected Micro Motion Coriolis device has the factory-enabled production volume reconciliation (PVR) feature. Otherwise the message *Feature not supported on this Micro Motion meter* displays.

Use this screen to configure PVR parameters and view PVR-related flow rates and totals. To access this screen:

1. Select the **PVR** tab. The PVR screen displays:

| Eile Edit View ROC Configure Meter Utilities Tools Window Help         □ □ □ □ ↓ □ ↓ □ ↓ □ ↓ □ ↓ □ ↓ □ ↓ □ ↓ □                                 |
|----------------------------------------------------------------------------------------------------|
|                                                                                                    |
|                                                                                                    |
| Point Number: 3 - ECP PVR 12  Meter Lag: ECP PVR 12                                                                                            |
| General Calibration Diagnostics Smart Meter Verification TBR/TMR Meter Zero Units Config Values Current Dump Cycle Dump Cycle Min/Max Data PVR |
| PVR Configuration                                                                                                    |
| Ref Temperature [319]: 20.0 °C                                                                                                    |
| Oil Base Density [1959] : 0.8 g/cm^3                                                                                                    |
| Water Base Dens [1831]: 1.0 g/cm^3                                                                                                    |
|                                                                                                    |
| PVR Flow Rates                                                                                                    |
|                                                                                                    |
| Water Cut (1555/57): 0.0 0.0 %                                                                                                    |
| Net Water Flw (1562/49): 0.0 0.0 Bbls/day                                                                                                    |
| Net Oil Flow [1553/47] : 0.0 0.0 Bbls/day                                                                                                    |
| Mix Mass Rate [247] : 0.0 kg/hour                                                                                                    |
| Mix Volume Rate [253] : 0.0 Bbls/day                                                                                                    |
| PVR Totals                                                                                                    |
| Uncorrected Corrected                                                                                                    |
| Net Water Flw [1667/63]: 1378.128 1322.181 Bbls                                                                                                |
| Net Oil Flow [1665/61]: 293.3511 [269.2446 Bbls                                                                                                |
| Mix Mass [259] : 193686.1 kg                                                                                                    |
|                                                                                                    |
|                                                                                                    |
|                                                                                                    |
|                                                                                                    |
| Print Save As Auto Scan Deducted Lose Apply                                                                                                    |
|                                                                                                    |
| ON-LINE 251 PM                                                                                                    |

Figure 17. Coriolis Setup and Values – PVR Tab

**Note:** Unit values on this screen are dynamic, and reflect the values defined on the Units Config tab.

2. Review the values in the following fields:

| Field             | Description                                                                                                   |
|-------------------|----------------------------------------------------------------------------------------------------|
| PVR Configuration |                                                                                                    |
| Ref Temperature   | Sets the temperature to which "corrected" flowrates and totals have been corrected, typically 60 °F or 15 °C. |

| Field            | Description                                                                                                    |
|------------------|----------------------------------------------------------------------------------------------------|
| Oil Base Density | Sets the density of "dry" oil at base conditions.<br>The module uses this value to calculate the<br>water cut and determine the percentage of oil<br>versus water in the stream. Value is obtained<br>from a petroleum analysis laboratory or an<br>external calculation routine.      |
| Water Base Dens  | Sets the density of produced water at base<br>conditions. The module uses this value to<br>calculate the water cut and determine the<br>percentage of oil versus water in the stream.<br>Value is obtained from a petroleum analysis<br>laboratory or an external calculation routine. |
| PVR Flow Rates   |                                                                                                    |
| Water Cut        | These <b>read-only</b> fields show the calculated water cut (percentage), where 100% is pure produced water and 0% is pure oil.                                                                                                    |
| Net Water Flw    | These <b>read-only</b> fields show the volume flow rate of the water.                                                                                                    |
| Net Oil Flow     | These <b>read-only</b> fields show the mass flow rate of the liquid mixture, unremediated by PVR.                                                                                                    |
| Mix Mass Rate    | This <b>read-only</b> field shows the mass flow rate of the liquid mixture, remediated for PVR.                                                                                                    |
| Mix Volume Rate  | This <b>read-only</b> field shows the volume flow rate of the mixture, remediated by PVR.                                                                                                    |
| PVR Totals       |                                                                                                    |
| Net Water Flw    | These <b>read-only</b> fields show the net volume accumulation of the water. The uncorrected value is at line (flowing) conditions, and the corrected value is at reference temperature conditions.                                                                                    |
| Net Oil Flow     | These <b>read-only</b> fields show the net volume total accumulation of the oil. The uncorrected value is at line (flowing) conditions, and the corrected value is at reference temperature conditions.                                                                                |
| Mix Mass         | This <b>read-only</b> field shows the mass accumulated total of the mixture, unremediated for PVR.                                                                                                    |

**3.** Click **Close** to return to the ROCLINK 800 screen. Proceed to *Section 3.2* to save your configuration.

## 3.2 Saving the Configuration

Whenever you modify or change the configuration, it is a good practice to save the final configuration to memory. To save the configuration:

1. Select **ROC** > **Flags**. The Flags screen displays:

| Flags                              | ? 🔀                     |
|------------------------------------|-------------------------|
| General Advanced                   |                         |
| Restart                            | Flash Memory            |
| <u>W</u> arm Start                 | Save Configuration      |
| <u>C</u> old Start                 | Clear                   |
| Cold Start & Clear Alarms/Events   | Status :                |
| Cold Start & Clear Displays        |                         |
| Cold Start & Clear F <u>S</u> Ts   |                         |
| Cold Start & Clear <u>H</u> istory |                         |
| Cold Start & Clear ALL             |                         |
|                                    |                         |
| Dpdate                             | 🖌 OK 🛛 🗙 Cancel 📃 Apply |

Figure 18. Flags screen

2. Click Save Configuration. A verification message displays:

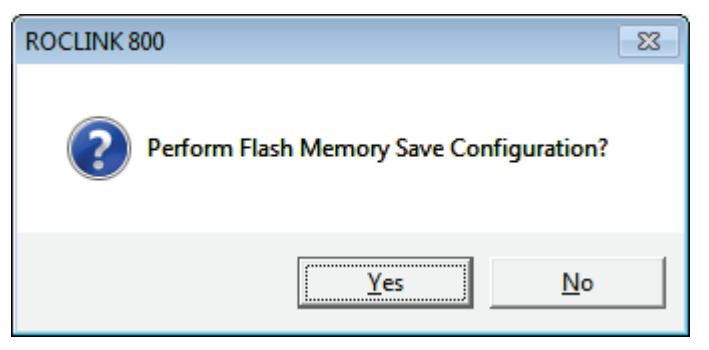

Figure 19. Perform screen

**3.** Click **Yes** to begin the save process. The Status field on the Flags screen displays *In Progress*. When the process completes, the following message displays:

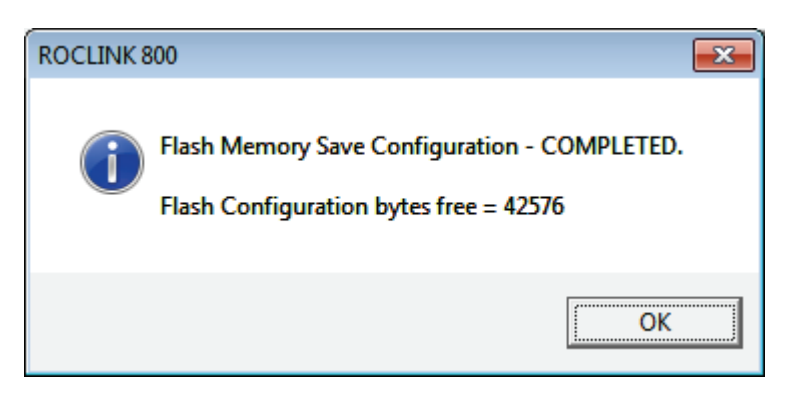

Figure 20. Save Confirmation

- 4. Click OK. The Status field on the Flags screen displays Completed.
- **5.** Click **Update** on the Flags screen. This completes the process of saving your new configuration.
- **Note:** For archive purposes, you should also save this configuration to your PC's hard drive or a removable media (such as a flash drive) using the **File > Save Configuration** option on the ROCLINK 800 menu bar.

[This page is intentionally left blank.]

# **Chapter 4 – Reference**

This section provides tables of information on the point types the MMI Coriolis Interface module uses.

Point Type 65 (for the FB107) or Point Type 244 (for the ROC800/ROC800L)

## 4.1 Point Type 65/244: Micro Motion Coriolis Interface Module

Point type 65 (for FB107) or point type 244 (for ROC800/ROC800L) contains the parameters for configuring the Coriolis Interface Application module. The FB107 supports four logicals of this point type, corresponding to the four meter runs the FB107 supports; the ROC800/ROC800L supports six logicals, corresponding to the six meter runs the ROC800/ROC800L supports.

| Parm<br># | Name                       | Access | System<br>or User<br>Update | Data<br>Type | Length | Range                                                                                 | Default                                                                                                    | Version | Description of functionality and<br>meaning of values                                                                                               |
|-----------|----------------------------|--------|-----------------------------|--------------|--------|---------------------------------------------------------------------------------------|----------------------------------------------------------------------------------------------------|---------|----------------------------------------------------------------------------------------------------|
| 0         | Point Tag ID               | R/W    | User                        | AC           | 10     | 0x20 → 0x7E for<br>each ASCII<br>character                                            | Logical 0 =<br>"Meter #1",<br>Logical 1 =<br>"Meter #2",<br>Logical 2 =<br>"Meter #3",<br>Logical 3 =<br>"Meter #4"<br>For ROC800:<br>Logical 4 =<br>Meter #5<br>Logical 5 =<br>Meter #6 | 1.00    | Point Type Description                                                                                                    |
| 1         | Coriolis Modbus<br>Address | R/W    | User                        | UINT8        | 1      | $1 \rightarrow 15, \\ 32 \rightarrow 47, \\ 64 \rightarrow 79, \\ 96 \rightarrow 110$ | 255                                                                                                    | 1.00    | Modbus address of the target<br>Coriolis meter. Note this address<br>cannot be changed to a value that<br>is in use by another logical<br>instance. |
| 2         | Polling Enable             | R/W    | User                        | UINT8        | 1      | 0-1                                                                                   | 0                                                                                                    | 1.00    | Enable communication with the<br>target Coriolis meter.<br>0 = Polling Disabled<br>1 = Polling Enabled                                              |
| 3         | Number of Retries          | R/W    | User                        | UINT8        | 1      | 0-255                                                                                 | 3                                                                                                    | 1.00    | The number of times<br>communication with a Coriolis<br>meter will be retried before a<br>response timeout in the Comm<br>Status parameter is set.  |
| 4         | Poll Timeout               | R/W    | User                        | FL           | 4      | 0.5-15.0                                                                              | 1.0                                                                                                    | 1.00    | Poll timeout                                                                                                    |
| 5         | Actual Poll Period         | R/O    | System                      | FL           | 4      | Any positive<br>floating point<br>number                                              | 0                                                                                                    | 1.00    | The time between polls to a meter in seconds.                                                                                                    |

| Parm<br># | Name         | Access | System<br>or User<br>Update | Data<br>Type | Length | Range | Default | Version | Description of functionality and<br>meaning of values                                                                                                    |
|-----------|--------------|--------|-----------------------------|--------------|--------|-------|---------|---------|----------------------------------------------------------------------------------------------------|
| 6         | Comm Status  | R/O    | System                      | UINT8        | 1      | 0-10  | 0       | 1.00    | Current communication status with the target meter.                                                                                                    |
|           |              |        |                             |              |        |       |         |         | <ul> <li>0 = Communication Disabled</li> <li>1 = Communicating</li> <li>2 = Configuring Slot Registers</li> <li>3 = Retrying</li> <li>4 = Response Timeout</li> <li>5 = Invalid CRC</li> <li>6 = Invalid Response Format</li> <li>7 = Slot Register Configuration</li> <li>Failed</li> <li>8 = Slow Poll Mode</li> <li>9 = Reset Totals Failed</li> <li>10 = Incompatible target device firmware version</li> </ul>                                                      |
|           |              |        |                             |              |        |       |         |         | <b>Note:</b> "Slow poll mode" occurs<br>when the module's poll request<br>fails, all retries are exhausted, and<br>the device is not responding (which<br>might occur if the connecting wire<br>has been cut). In this case, the<br>device automatically slows polling,<br>shifting from a once-per-second<br>poll sequence to a once-every-10-<br>seconds poll sequence. Once the<br>communication problem is<br>resolved, normal polling resumes<br>within 10 seconds. |
| 7         | Meter Status | R/O    | System                      | UINT8        | 1      | 0-1   | 0       | 1.00    | The current status of the Coriolis<br>meter based on the primary<br>Coriolis status register.                                                                                                    |
|           |              |        |                             |              |        |       |         |         | 0 = No Failure<br>1 = Sensor Failure                                                                                                    |

| Parm<br># | Name                      | Access | System<br>or User<br>Update | Data<br>Type | Length | Range                                    | Default | Version | Description of functionality and meaning of values                                                                                                    |
|-----------|---------------------------|--------|-----------------------------|--------------|--------|------------------------------------------|---------|---------|----------------------------------------------------------------------------------------------------|
| 8         | Volume Low Flow<br>Cutoff | R/W    | User                        | FL           | 4      | Any floating point<br>number             | 0       | 1.00    | The volume flow rate limit at which<br>the flow rate should be considered<br>as no flow. This value allows the<br>module to identify the beginning<br>and end of dump cycles. Volume<br>accumulated below this cutoff, but<br>above the Coriolis meter's low flow<br>cutoff is considered to be trickle<br>flow. |
| 9         | Live Volume Flow<br>Rate  | R/O    | System                      | FL           | 4      | Any positive<br>floating point<br>number | 0       | 1.00    | For <b>TBR</b> , the current volume flow<br>rate retrieved from the meter. Rate<br>units are determined based on the<br>configuration of the meter.                                                                                                    |
|           | Live Volume Flow<br>Rate  | R/O    | System                      | FL           | 4      | Any positive<br>floating point<br>number | 0       | 1.00    | For <b>TMR</b> , the remediated volume<br>flow rate retrieved from the meter.<br>Rate units are determined based<br>on the configuration of the meter.                                                                                                    |

| Parm<br># | Name                | Access | System<br>or User<br>Update | Data<br>Type | Length | Range                                    | Default | Version | Description of functionality and meaning of values                                                                                                    |
|-----------|---------------------|--------|-----------------------------|--------------|--------|------------------------------------------|---------|---------|----------------------------------------------------------------------------------------------------|
| 10        | Volume Flow Rate    | R/W    | System                      | UINT16       | 2      | 0, 15-253                                | 0       | 1.00    | Volume Flow Rate Units:                                                                                                    |
|           |                     |        |                             |              |        |                                          |         |         | 0 = Unknown<br>15 = Cubic feet/minute<br>16 = Gallons/minute<br>17 = Liters/minute<br>18 = Imperial gallons/minute<br>19 = Cubic meters/hour<br>22 = Gallons/second<br>23 = Million U.S. gallons/day<br>24 = Liters/second<br>25 = Millions liters/day<br>26 = Cubic feet/second<br>27 = Cubic feet/day<br>28 = Cubic meters/second<br>29 = Cubic meters/day<br>30 = Imperial gallons/hour<br>31 = Imperial gallons/day<br>130 = Cubic feet/hour<br>131 = Cubic meters/minute<br>132 = Barrels/second<br>133 = Barrels/minute<br>134 = Barrels/hour<br>135 = Barrels/day<br>136 = U.S. gallons/hour<br>137 = Imperial gallons/second<br>138 = Liters/hour<br>253 = Special |
| 11        | Live Mass Flow Rate | R/O    | System                      | FL           | 4      | Any positive<br>floating point<br>number | 0       | 1.00    | For <b>TBR</b> , the current mass flow<br>rate retrieved from the meter. Mass<br>rate units are determined based on<br>the configuration of the meter.                                                                                                    |
|           | Live Mass Flow Rate | R/O    | System                      | FL           | 4      | Any positive<br>floating point<br>number | 0       | 1.00    | For <b>TMR</b> , the unremeditated mass<br>flow rate retrieved from the meter.<br>Mass rate units are determined<br>based on the configuration of the<br>meter.                                                                                                    |

Point Type 65/244: Coriolis Interface Application Module

| Parm<br># | Name                       | Access | System<br>or User<br>Update | Data<br>Type | Length | Range                                    | Default | Version | Description of functionality and meaning of values                                                                                                    |
|-----------|----------------------------|--------|-----------------------------|--------------|--------|------------------------------------------|---------|---------|----------------------------------------------------------------------------------------------------|
| 12        | Mass Flow Rate Units       | R/W    | System                      | UINT16       | 2      | 0, 70-253                                | 0       | 1.00    | Mass Flow Rate Units:                                                                                                    |
|           |                            |        |                             |              |        |                                          |         |         | 0 = Unknown<br>70 = Grams/second<br>71 = Grams/minute<br>72 = Grams/hour<br>73 = Kilograms/second<br>74 = Kilograms/hour<br>75 = Kilograms/hour<br>76 = Kilograms/day<br>77 = Metric tons/minute<br>78 = Metric tons/hour<br>79 = Metric tons/day<br>80 = Pounds/second<br>81 = Pounds/second<br>81 = Pounds/hour<br>83 = Pounds/hour<br>83 = Pounds/day<br>84 = Short tons (2000<br>pounds)/minute<br>85 = Short tons (2000<br>pounds)/hour<br>86 = Short tons (2000<br>pounds)/hour<br>87 = Long tons (2240<br>pounds)/hour<br>88 = Long tons (2240<br>pounds)/day<br>253 = Special |
| 13        | Live Sensor<br>Temperature | R/O    | System                      | FL           | 4      | Any positive<br>floating point<br>number | 0       | 1.00    | Current Temperature value<br>retrieved from the meter.<br>Temperature units are determined<br>based on the configuration of the<br>meter.                                                                                                    |
| 14        | Temperature Units          | R/W    | System                      | UINT16       | 2      | 0, 32-35                                 | 0       | 1.00    | Temperature Units:                                                                                                    |
|           |                            |        |                             |              |        |                                          |         |         | 0 = Unknown<br>32 = Degrees C<br>33 = Degrees Fahrenheit<br>34 = Degrees Rankine<br>35 = Kelvin                                                                                                    |

| Parm<br># | Name                             | Access | System<br>or User<br>Update | Data<br>Type | Length | Range                                    | Default | Version | Description of functionality and<br>meaning of values                                                                                                    |
|-----------|----------------------------------|--------|-----------------------------|--------------|--------|------------------------------------------|---------|---------|----------------------------------------------------------------------------------------------------|
| 15        | Live Flowing Density             | R/O    | System                      | FL           | 4      | Any positive<br>floating point<br>number | 0       | 1.00    | Current Density value retrieved<br>from the meter. Density units are<br>determined based on the<br>configuration of the meter.                                                                                                    |
| 16        | Density Units                    | R/W    | System                      | UINT16       | 2      | 0, 90-104                                | 0       | 1.00    | Density Units:<br>0 = Unknown<br>90 = Specific gravity units<br>91 = Grams/cubic centimeter<br>92 = Kilograms/cubic meter<br>93 = Pounds/gallon<br>94 = Pounds/cubic foot<br>95 = Grams/milliliter<br>96 = Kilograms/liter<br>97 = Grams/liter<br>98 = Pounds/cubic inch<br>99 = Short tons (2000<br>pounds)/cubic yard<br>104 = Degrees API |
| 17        | Live Drive Gain                  | R/O    | System                      | FL           | 4      | Any positive<br>floating point<br>number | 0       | 1.00    | Current Drive Gain value retrieved<br>from the meter. Drive Gain units<br>are percent.                                                                                                    |
| 18        | Dump Cycle Status                | R/O    | System                      | UINT8        | 1      | 0-1                                      | 0       | 1.00    | The current status of a dump cycle.<br>0 = Complete<br>1 = In Progress                                                                                                    |
| 19        | Current Dump Cycle<br>Start Time | R/O    | System                      | UINT32       | 4      | 0-235959                                 | 0       | 1.00    | The start time of the current (in<br>progress) or most recently<br>completed dump cycle.<br>Byte 3 = Unused<br>Byte 2 = Hours<br>Byte 1 = Minutes<br>Byte 0 = Seconds                                                                                                    |
| 20        | Current Dump Cycle<br>End Time   | R/O    | System                      | UINT32       | 4      | 0-235959                                 | 0       | 1.00    | The end time of the current (in<br>progress) or most recently<br>completed dump cycle.<br>Byte 3 = Unused<br>Byte 2 = Hours<br>Byte 1 = Minutes<br>Byte 0 = Seconds                                                                                                    |

| Parm<br># | Name                                     | Access | System<br>or User<br>Update | Data<br>Type | Length | Range                                    | Default | Version | Description of functionality and<br>meaning of values                                                                                                    |
|-----------|------------------------------------------|--------|-----------------------------|--------------|--------|------------------------------------------|---------|---------|----------------------------------------------------------------------------------------------------|
| 21        | Current Dump Cycle<br>Volume Accumulated | R/W    | System                      | FL           | 4      | Any positive<br>floating point<br>number | 0       | 1.00    | The volume accumulated during<br>the current (in progress) or most<br>recently completed dump cycle.<br>Volume Total units are determined<br>based on the configuration of the<br>meter. |
| 22        | Current Dump Cycle<br>Maximum Density    | R/O    | System                      | FL           | 4      | Any positive<br>floating point<br>number | 0       | 1.00    | The maximum density during the<br>current (in progress) or most<br>recently completed dump cycle.<br>Density units are determined<br>based on the configuration of the<br>meter.         |
| 23        | Current Dump Cycle<br>Maximum Drive Gain | R/O    | System                      | FL           | 4      | Any positive<br>floating point<br>number | 0       | 1.00    | The maximum drive gain during<br>the current (in progress) or most<br>recently completed dump cycle.<br>Drive Gain units are percent.                                                    |
| 24        | Current Dump Cycle<br>Minimum Density    | R/O    | System                      | FL           | 4      | Any positive<br>floating point<br>number | 0       | 1.00    | The minimum density during the<br>current (in progress) or most<br>recently completed dump cycle.<br>Density units are determined<br>based on the configuration of the<br>meter.         |
| 25        | Current Dump Cycle<br>Minimum Drive Gain | R/O    | System                      | FL           | 4      | Any positive<br>floating point<br>number | 0       | 1.00    | The minimum drive gain during the<br>current (in progress) or most<br>recently completed dump cycle.<br>Drive Gain units are percent.                                                    |
| 26        | Today's Total Number<br>of Dump Cycles   | R/O    | System                      | UINT16       | 2      | 0-65536                                  | 0       | 1.00    | The number of dump cycles that<br>have occurred in the current<br>contract day.                                                                                                    |
| 27        | Today's Total<br>Accumulated Volume      | R/W    | System                      | FL           | 4      | Any positive<br>floating point<br>number | 0       | 1.00    | The volume accumulated in the current contract day. Volume Total units are determined based on the configuration of the meter.                                                           |

| Parm<br># | Name                                          | Access | System<br>or User<br>Update | Data<br>Type | Length | Range                                    | Default | Version | Description of functionality and<br>meaning of values                                                                                                    |
|-----------|-----------------------------------------------|--------|-----------------------------|--------------|--------|------------------------------------------|---------|---------|----------------------------------------------------------------------------------------------------|
| 28        | Volume Total Units                            | R/O    | System                      | UINT16       | 2      | 0, 40-253                                | 0       | 1.00    | Volume Total Units:<br>0 = Unknown<br>40 = U.S. gallons<br>41 = Liters<br>42 = Imperial gallons<br>43 = Cubic Meters<br>46 = Barrels (42 U.S. gallons)<br>112 = Cubic feet<br>253 = Special |
| 29        | Today's Total<br>Accumulated Mass             | R/W    | System                      | FL           | 4      | Any positive<br>floating point<br>number | 0       | 1.00    | The mass accumulated in the<br>current contract day. Mass Total<br>units are determined based on the<br>configuration of the meter.                                                         |
| 30        | Mass Total Units                              | R/O    | System                      | UINT16       | 2      | 0, 60-253                                | 0       | 1.00    | Mass Total Units:<br>0 = Unknown<br>60 = Grams<br>61 = Kilograms<br>62 = Metric tons<br>63 = Pounds<br>64 = Short tons (2000 pounds)<br>65 = Long tons (2240 pounds)<br>253 = Special       |
| 31        | Yesterday's Total<br>Number of Dump<br>Cycles | R/O    | System                      | UINT16       | 2      | 0-65536                                  | 0       | 1.00    | The number of dump cycles that have occurred in the previous contract day.                                                                                                    |
| 32        | Yesterday's Total<br>Accumulated Volume       | R/W    | System                      | FL           | 4      | Any positive<br>floating point<br>number | 0       | 1.00    | The volume accumulated in the previous contract day. Volume units are determined based on the configuration of the meter.                                                                   |
| 33        | Yesterday's Total<br>Accumulated Mass         | R/W    | System                      | FL           | 4      | Any positive<br>floating point<br>number | 0       | 1.00    | The mass accumulated in the<br>previous contract day. Mass units<br>are determined based on the<br>configuration of the meter.                                                              |
| 34        | Monthly Total Number<br>of Dump Cycle         | R/O    | System                      | UINT32       | 4      | 0-4294967295                             | 0       | 1.00    | The total number of dump cycles that have occurred during the current month                                                                                                    |
| 35        | Monthly Total<br>Accumulated Volume           | R/W    | System                      | FL           | 4      | Any positive<br>floating point<br>number | 0       | 1.00    | The volume accumulated in the current month. Volume units are determined based on the configuration of the meter.                                                                           |

| Parm<br># | Name                                             | Access | System<br>or User<br>Update | Data<br>Type | Length | Range                                    | Default | Version | Description of functionality and<br>meaning of values                                                                                                    |
|-----------|--------------------------------------------------|--------|-----------------------------|--------------|--------|------------------------------------------|---------|---------|----------------------------------------------------------------------------------------------------|
| 36        | Monthly Total<br>Accumulated Mass                | R/W    | System                      | FL           | 4      | Any positive<br>floating point<br>number | 0       | 1.00    | The mass accumulated in the<br>current month. Mass units are<br>determined based on the<br>configuration of the meter.                                                             |
| 37        | Today's Maximum<br>Density Cycle Start<br>Time   | R/O    | System                      | UINT32       | 4      | 0-235959                                 | 0       | 1.00    | The start time of the dump cycle in which the maximum density value for the current contract day was recorded.                                                                     |
|           |                                                  |        |                             |              |        |                                          |         |         | Byte 3 = Unused<br>Byte 2 = Hours<br>Byte 1 = Minutes<br>Byte 0 = Seconds                                                                                                    |
| 38        | Today's Maximum<br>Density Cycle End<br>Time     | R/O    | System                      | UINT32       | 4      | 0-235959                                 | 0       | 1.00    | The end time of the dump cycle in<br>which the maximum density value<br>for the current contract day was<br>recorded.                                                              |
|           |                                                  |        |                             |              |        |                                          |         |         | Byte 3 = Unused<br>Byte 2 = Hours<br>Byte 1 = Minutes<br>Byte 0 = Seconds                                                                                                    |
| 39        | Today's Maximum<br>Density Time of<br>Occurrence | R/O    | System                      | UINT32       | 4      | 0-235959                                 | 0       | 1.00    | The time at which the maximum<br>density value for the current<br>contract day was recorded.                                                                                       |
|           |                                                  |        |                             |              |        |                                          |         |         | Byte 3 = Unused<br>Byte 2 = Hours<br>Byte 1 = Minutes<br>Byte 0 = Seconds                                                                                                    |
| 40        | Today's Maximum<br>Density                       | R/O    | System                      | FL           | 4      | Any positive<br>floating point<br>number | 0       | 1.00    | The maximum density value<br>recorded during the current<br>contract day. Density units are<br>determined based on the<br>configuration of the meter.                              |
| 41        | Today's Average<br>Density                       | R/O    | System                      | FL           | 4      | Any positive<br>floating point<br>number | 0       | 1.00    | The average density value during<br>active dump cycles recorded<br>during the current contract day.<br>Density units are determined<br>based on the configuration of the<br>meter. |

| Point Ty  | pe 65/244: Coriolis Inter                        | face Applica | ation Module                | Ð            |        |                                          |         |         |                                                                                                    |
|-----------|--------------------------------------------------|--------------|-----------------------------|--------------|--------|------------------------------------------|---------|---------|----------------------------------------------------------------------------------------------------|
| Parm<br># | Name                                             | Access       | System<br>or User<br>Update | Data<br>Type | Length | Range                                    | Default | Version | Description of functionality and<br>meaning of values                                                                                                    |
| 42        | Drive Gain at Today's<br>Maximum Density         | R/O          | System                      | FL           | 4      | Any positive<br>floating point<br>number | 0       | 1.00    | The drive gain value recorded<br>when the maximum density value<br>for the current contract day<br>occurred. Drive gain units are<br>percent.                                      |
| 43        | Volume Rate at<br>Today's Maximum<br>Density     | R/O          | System                      | FL           | 4      | Any positive<br>floating point<br>number | 0       | 1.00    | The volume rate recorded when<br>the maximum density value for the<br>current contract day occurred.<br>Volume units are determined<br>based on the configuration of the<br>meter. |
| 44        | Today's Minimum<br>Density Cycle Start<br>Time   | R/O          | System                      | UINT32       | 4      | 0-235959                                 | 0       | 1.00    | The start time of the dump cycle in which the minimum density value for the current contract day was recorded.                                                                     |
|           |                                                  |              |                             |              |        |                                          |         |         | Byte 3 = Unused<br>Byte 2 = Hours<br>Byte 1 = Minutes<br>Byte 0 = Seconds                                                                                                    |
| 45        | Today's Minimum<br>Density Cycle End<br>Time     | R/O          | System                      | UINT32       | 4      | 0-235959                                 | 0       | 1.00    | The end time of the dump cycle in<br>which the minimum density value<br>for the current contract day was<br>recorded.                                                              |
|           |                                                  |              |                             |              |        |                                          |         |         | Byte 3 = Unused<br>Byte 2 = Hours<br>Byte 1 = Minutes<br>Byte 0 = Seconds                                                                                                    |
| 46        | Today's Minimum<br>Density Time of<br>Occurrence | R/O          | System                      | UINT32       | 4      | 0-235959                                 | 0       | 1.00    | The time at which the minimum<br>density value for the current<br>contract day was recorded.                                                                                       |
|           |                                                  |              |                             |              |        |                                          |         |         | Byte 3 = Unused<br>Byte 2 = Hours<br>Byte 1 = Minutes<br>Byte 0 = Seconds                                                                                                    |
| 47        | Today's Minimum<br>Density                       | R/O          | System                      | FL           | 4      | Any positive<br>floating point<br>number | 0       | 1.00    | The minimum density value<br>recorded during the current<br>contract day. Density units are<br>determined based on the<br>configuration of the meter.                              |

| Parm<br># | Name                                                 | Access | System<br>or User<br>Update | Data<br>Type | Length | Range                                    | Default | Version | Description of functionality and<br>meaning of values                                                                                                    |
|-----------|------------------------------------------------------|--------|-----------------------------|--------------|--------|------------------------------------------|---------|---------|----------------------------------------------------------------------------------------------------|
| 48        | Drive Gain at Today's<br>Minimum Density             | R/O    | System                      | FL           | 4      | Any positive<br>floating point<br>number | 0       | 1.00    | The drive gain value recorded<br>when the minimum density value<br>for the current contract day<br>occurred. Drive gain units are<br>percent.                                      |
| 49        | Volume Rate at<br>Today's Minimum<br>Density         | R/O    | System                      | FL           | 4      | Any positive<br>floating point<br>number | 0       | 1.00    | The volume rate recorded when<br>the minimum density value for the<br>current contract day occurred.<br>Volume units are determined<br>based on the configuration of the<br>meter. |
| 50        | Yesterday's Maximum<br>Density Cycle Start<br>Time   | R/O    | System                      | UINT32       | 4      | 0-235959                                 | 0       | 1.00    | The start time of the dump cycle in<br>which the maximum density value<br>for the previous contract day was<br>recorded.                                                           |
|           |                                                      |        |                             |              |        |                                          |         |         | Byte 3 = Unused<br>Byte 2 = Hours<br>Byte 1 = Minutes<br>Byte 0 = Seconds                                                                                                    |
| 51        | Yesterday's Maximum<br>Density Cycle End<br>Time     | R/O    | System                      | UINT32       | 4      | 0-235959                                 | 0       | 1.00    | The end time of the dump cycle in which the maximum density value for the previous contract day was recorded.                                                                      |
|           |                                                      |        |                             |              |        |                                          |         |         | Byte 3 = Unused<br>Byte 2 = Hours<br>Byte 1 = Minutes<br>Byte 0 = Seconds                                                                                                    |
| 52        | Yesterday's Maximum<br>Density Time of<br>Occurrence | R/O    | System                      | UINT32       | 4      | 0-235959                                 | 0       | 1.00    | The time at which the maximum density value for the previous contract day was recorded.                                                                                            |
|           |                                                      |        |                             |              |        |                                          |         |         | Byte 3 = Unused<br>Byte 2 = Hours<br>Byte 1 = Minutes<br>Byte 0 = Seconds                                                                                                    |
| 53        | Yesterday's Maximum<br>Density                       | R/O    | System                      | FL           | 4      | Any positive<br>floating point<br>number | 0       | 1.00    | The maximum density value<br>recorded during the previous<br>contract day. Density units are<br>determined based on the<br>configuration of the meter.                             |

| Parm<br># | Name                                                 | Access | System<br>or User<br>Update | Data<br>Type | Length | Range                                    | Default | Version | Description of functionality and<br>meaning of values                                                                                                    |
|-----------|------------------------------------------------------|--------|-----------------------------|--------------|--------|------------------------------------------|---------|---------|----------------------------------------------------------------------------------------------------|
| 54        | Yesterday's Average<br>Density                       | R/O    | System                      | FL           | 4      | Any positive<br>floating point<br>number | 0       | 1.00    | The average density value during<br>active dump cycles recorded<br>during the previous contract day.<br>Density units are determined<br>based on the configuration of the<br>meter. |
| 55        | Drive Gain at<br>Yesterday's Maximum<br>Density      | R/O    | System                      | FL           | 4      | Any positive<br>floating point<br>number | 0       | 1.00    | The drive gain value recorded<br>when the maximum density value<br>for the previous contract day<br>occurred. Drive gain units are<br>percent.                                      |
| 56        | Volume Rate at<br>Yesterday's Maximum<br>Density     | R/O    | System                      | FL           | 4      | Any positive<br>floating point<br>number | 0       | 1.00    | The volume rate recorded when<br>the maximum density value for the<br>previous contract day occurred.<br>Volume units are determined<br>based on the configuration of the<br>meter. |
| 57        | Yesterday's Minimum<br>Density Cycle Start<br>Time   | R/O    | System                      | UINT32       | 4      | 0-235959                                 | 0       | 1.00    | The start time of the dump cycle in<br>which the minimum density value<br>for the previous contract day was<br>recorded.                                                            |
|           |                                                      |        |                             |              |        |                                          |         |         | Byte 3 = Unused<br>Byte 2 = Hours<br>Byte 1 = Minutes<br>Byte 0 = Seconds                                                                                                    |
| 58        | Yesterday's Minimum<br>Density Cycle End<br>Time     | R/O    | System                      | UINT32       | 4      | 0-235959                                 | 0       | 1.00    | The end time of the dump cycle in<br>which the minimum density value<br>for the previous contract day was<br>recorded.                                                              |
|           |                                                      |        |                             |              |        |                                          |         |         | Byte 3 = Unused<br>Byte 2 = Hours<br>Byte 1 = Minutes<br>Byte 0 = Seconds                                                                                                    |
| 59        | Yesterday's Minimum<br>Density Time of<br>Occurrence | R/O    | System                      | UINT32       | 4      | 0-235959                                 | 0       | 1.00    | The time at which the minimum<br>density value for the previous<br>contract day was recorded.                                                                                       |
|           |                                                      |        |                             |              |        |                                          |         |         | Byte 3 = Unused<br>Byte 2 = Hours<br>Byte 1 = Minutes<br>Byte 0 = Seconds                                                                                                    |

| Parm<br># | Name                                                | Access | System<br>or User<br>Update | Data<br>Type | Length | Range                                    | Default | Version | Description of functionality and<br>meaning of values                                                                                                    |
|-----------|-----------------------------------------------------|--------|-----------------------------|--------------|--------|------------------------------------------|---------|---------|----------------------------------------------------------------------------------------------------|
| 60        | Yesterday's Minimum<br>Density                      | R/O    | System                      | FL           | 4      | Any positive<br>floating point<br>number | 0       | 1.00    | The minimum density value<br>recorded during the previous<br>contract day. Density units are<br>determined based on the<br>configuration of the meter.                              |
| 61        | Drive Gain at<br>Yesterday's Minimum<br>Density     | R/O    | System                      | FL           | 4      | Any positive<br>floating point<br>number | 0       | 1.00    | The drive gain value recorded<br>when the minimum density value<br>for the previous contract day<br>occurred. Drive gain units are<br>percent.                                      |
| 62        | Volume Rate at<br>Yesterday's Minimum<br>Density    | R/O    | System                      | FL           | 4      | Any positive<br>floating point<br>number | 0       | 1.00    | The volume rate recorded when<br>the minimum density value for the<br>previous contract day occurred.<br>Volume units are determined<br>based on the configuration of the<br>meter. |
| 63        | Today's Maximum<br>Drive Gain Cycle Start<br>Time   | R/O    | System                      | UINT32       | 4      | 0-235959                                 | 0       | 1.00    | The start time of the dump cycle in which the maximum drive gain value for the current contract day was recorded.                                                                   |
|           |                                                     |        |                             |              |        |                                          |         |         | Byte 3 = Unused<br>Byte 2 = Hours<br>Byte 1 = Minutes<br>Byte 0 = Seconds                                                                                                    |
| 64        | Today's Maximum<br>Drive Gain Cycle End<br>Time     | R/O    | System                      | UINT32       | 4      | 0-235959                                 | 0       | 1.00    | The end time of the dump cycle in<br>which the maximum drive gain<br>value for the current contract day<br>was recorded.                                                            |
|           |                                                     |        |                             |              |        |                                          |         |         | Byte 3 = Unused<br>Byte 2 = Hours<br>Byte 1 = Minutes<br>Byte 0 = Seconds                                                                                                    |
| 65        | Today's Maximum<br>Drive Gain Time of<br>Occurrence | R/O    | System                      | UINT32       | 4      | 0-235959                                 | 0       | 1.00    | The time at which the maximum drive gain value for the current contract day was recorded.                                                                                           |
|           |                                                     |        |                             |              |        |                                          |         |         | Byte 3 = Unused<br>Byte 2 = Hours<br>Byte 1 = Minutes<br>Byte 0 = Seconds                                                                                                    |

| Point Ty  | Point Type 65/244: Coriolis Interface Application Module |        |                             |              |        |                                          |         |         |                                                                                                    |  |
|-----------|----------------------------------------------------------|--------|-----------------------------|--------------|--------|------------------------------------------|---------|---------|----------------------------------------------------------------------------------------------------|--|
| Parm<br># | Name                                                     | Access | System<br>or User<br>Update | Data<br>Type | Length | Range                                    | Default | Version | Description of functionality and<br>meaning of values                                                                                                    |  |
| 66        | Today's Maximum<br>Drive Gain                            | R/O    | System                      | FL           | 4      | Any positive<br>floating point<br>number | 0       | 1.00    | The maximum drive gain value<br>recorded during the current<br>contract day. Drive gain units are<br>percent.                                                                            |  |
| 67        | Today's Average Drive<br>Gain                            | R/O    | System                      | FL           | 4      | Any positive<br>floating point<br>number | 0       | 1.00    | The average density value during<br>active dump cycles recorded<br>during the current contract day.<br>Drive gain units are percent.                                                     |  |
| 68        | Density at Today's<br>Maximum Drive Gain                 | R/O    | System                      | FL           | 4      | Any positive<br>floating point<br>number | 0       | 1.00    | The density value recorded when<br>the maximum drive gain value for<br>the current contract day occurred.<br>Density units are determined<br>based on the configuration of the<br>meter. |  |
| 69        | Volume Rate at<br>Today's Maximum<br>Drive Gain          | R/O    | System                      | FL           | 4      | Any positive<br>floating point<br>number | 0       | 1.00    | The volume rate recorded when<br>the maximum drive gain value for<br>the current contract day occurred.<br>Volume units are determined<br>based on the configuration of the<br>meter.    |  |
| 70        | Today's Minimum<br>Drive Gain Cycle Start<br>Time        | R/O    | System                      | UINT32       | 4      | 0-235959                                 | 0       | 1.00    | The start time of the dump cycle in<br>which the minimum drive gain<br>value for the current contract day<br>was recorded.<br>Byte 3 = Unused                                            |  |
|           |                                                          |        |                             |              |        |                                          |         |         | Byte 2 = Hours<br>Byte 1 = Minutes<br>Byte 0 = Seconds                                                                                                    |  |
| 71        | Today's Minimum<br>Drive Gain Cycle End<br>Time          | R/O    | System                      | UINT32       | 4      | 0-235959                                 | 0       | 1.00    | The end time of the dump cycle in<br>which the minimum drive gain<br>value for the current contract day<br>was recorded.                                                                 |  |
|           |                                                          |        |                             |              |        |                                          |         |         | Byte 3 = Unused<br>Byte 2 = Hours<br>Byte 1 = Minutes<br>Byte 0 = Seconds                                                                                                    |  |

| Point Type 65/244: Coriolis Interface Application Module |  |
|----------------------------------------------------------|--|
|----------------------------------------------------------|--|

| Parm<br># | Name                                                  | Access | System<br>or User<br>Update | Data<br>Type | Length | Range                                    | Default | Version | Description of functionality and<br>meaning of values                                                                                                    |
|-----------|-------------------------------------------------------|--------|-----------------------------|--------------|--------|------------------------------------------|---------|---------|----------------------------------------------------------------------------------------------------|
| 72        | Today's Minimum<br>Drive Gain Time of<br>Occurrence   | R/O    | System                      | UINT32       | 4      | 0-235959                                 | 0       | 1.00    | The time at which the minimum<br>drive gain value for the current<br>contract day was recorded.<br>Byte 3 = Unused                                                                       |
|           |                                                       |        |                             |              |        |                                          |         |         | Byte 2 = Hours<br>Byte 1 = Minutes<br>Byte 0 = Seconds                                                                                                    |
| 73        | Today's Minimum<br>Drive Gain                         | R/O    | System                      | FL           | 4      | Any positive<br>floating point<br>number | 0       | 1.00    | The minimum drive gain value<br>recorded during the current<br>contract day. Drive gain units are<br>percent.                                                                            |
| 74        | Density at Today's<br>Minimum Drive Gain              | R/O    | System                      | FL           | 4      | Any positive<br>floating point<br>number | 0       | 1.00    | The density value recorded when<br>the minimum drive gain value for<br>the current contract day occurred.<br>Density units are determined<br>based on the configuration of the<br>meter. |
| 75        | Volume Rate at<br>Today's Minimum<br>Drive Gain       | R/O    | System                      | FL           | 4      | Any positive<br>floating point<br>number | 0       | 1.00    | The volume rate recorded when<br>the minimum drive gain value for<br>the current contract day occurred.<br>Volume units are determined<br>based on the configuration of the<br>meter.    |
| 76        | Yesterday's Maximum<br>Drive Gain Cycle Start<br>Time | R/O    | System                      | UINT32       | 4      | 0-235959                                 | 0       | 1.00    | The start time of the dump cycle in<br>which the maximum drive gain<br>value for the previous contract day<br>was recorded.                                                              |
| _         |                                                       |        |                             |              |        |                                          |         |         | Byte 3 = Unused<br>Byte 2 = Hours<br>Byte 1 = Minutes<br>Byte 0 = Seconds                                                                                                    |
| 77        | Yesterday's Maximum<br>Drive Gain Cycle End<br>Time   | R/O    | System                      | UINT32       | 4      | 0-235959                                 | 0       | 1.00    | The end time of the dump cycle in<br>which the maximum drive gain<br>value for the previous contract day<br>was recorded.                                                                |
|           |                                                       |        |                             |              |        |                                          |         |         | Byte 3 = Unused<br>Byte 2 = Hours<br>Byte 1 = Minutes<br>Byte 0 = Seconds                                                                                                    |

| Parm<br># | Name                                                    | Access | System<br>or User<br>Update | Data<br>Type | Length | Range                                    | Default | Version | Description of functionality and<br>meaning of values                                                                                                    |
|-----------|---------------------------------------------------------|--------|-----------------------------|--------------|--------|------------------------------------------|---------|---------|----------------------------------------------------------------------------------------------------|
| 78        | Yesterday's Maximum<br>Drive Gain Time of<br>Occurrence | R/O    | System                      | UINT32       | 4      | 0-235959                                 | 0       | 1.00    | The time at which the maximum drive gain value for the previous contract day was recorded.                                                                                                |
|           |                                                         |        |                             |              |        |                                          |         |         | Byte 3 = Unused<br>Byte 2 = Hours<br>Byte 1 = Minutes<br>Byte 0 = Seconds                                                                                                    |
| 79        | Yesterday's Maximum<br>Drive Gain                       | R/O    | System                      | FL           | 4      | Any positive<br>floating point<br>number | 0       | 1.00    | The maximum drive gain value<br>recorded during the previous<br>contract day. Drive gain units are<br>percent.                                                                            |
| 80        | Yesterday's Average<br>Drive Gain                       | R/O    | System                      | FL           | 4      | Any positive<br>floating point<br>number | 0       | 1.00    | The average drive gain value<br>during active dump cycles<br>recorded during the previous<br>contract day. Drive gain units are<br>percent.                                               |
| 81        | Density at Yesterday's<br>Maximum Drive Gain            | R/O    | System                      | FL           | 4      | Any positive<br>floating point<br>number | 0       | 1.00    | The density value recorded when<br>the maximum drive gain value for<br>the previous contract day occurred.<br>Density units are determined<br>based on the configuration of the<br>meter. |
| 82        | Volume Rate at<br>Yesterday's Maximum<br>Drive Gain     | R/O    | System                      | FL           | 4      | Any positive<br>floating point<br>number | 0       | 1.00    | The volume rate recorded when<br>the maximum drive gain value for<br>the previous contract day occurred.<br>Volume units are determined<br>based on the configuration of the<br>meter.    |
| 83        | Yesterday's Minimum<br>Drive Gain Cycle Start<br>Time   | R/O    | System                      | UINT32       | 4      | 0-235959                                 | 0       | 1.00    | The start time of the dump cycle in<br>which the minimum drive gain<br>value for the previous contract day<br>was recorded.                                                               |
|           |                                                         |        |                             |              |        |                                          |         |         | Byte 3 = Unused<br>Byte 2 = Hours<br>Byte 1 = Minutes<br>Byte 0 = Seconds                                                                                                    |

| Parm<br># | Name                                                    | Access | System<br>or User<br>Update | Data<br>Type | Length | Range                                    | Default | Version | Description of functionality and<br>meaning of values                                                                                                    |
|-----------|---------------------------------------------------------|--------|-----------------------------|--------------|--------|------------------------------------------|---------|---------|----------------------------------------------------------------------------------------------------|
| 84        | Yesterday's Minimum<br>Drive Gain Cycle End<br>Time     | R/O    | System                      | UINT32       | 4      | 0-235959                                 | 0       | 1.00    | The end time of the dump cycle in<br>which the minimum drive gain<br>value for the previous contract day<br>was recorded.                                                              |
|           |                                                         |        |                             |              |        |                                          |         |         | Byte 3 = Unused<br>Byte 2 = Hours<br>Byte 1 = Minutes<br>Byte 0 = Seconds                                                                                                    |
| 85        | Yesterday's Minimum<br>Drive Gain Time of<br>Occurrence | R/O    | System                      | UINT32       | 4      | 0-235959                                 | 0       | 1.00    | The time at which the minimum drive gain value for the previous contract day was recorded.                                                                                             |
|           |                                                         |        |                             |              |        |                                          |         |         | Byte 3 = Unused<br>Byte 2 = Hours<br>Byte 1 = Minutes<br>Byte 0 = Seconds                                                                                                    |
| 86        | Yesterday's Minimum<br>Drive Gain                       | R/O    | System                      | FL           | 4      | Any positive<br>floating point<br>number | 0       | 1.00    | The minimum drive gain value<br>recorded during the previous<br>contract day. Drive gain units are<br>percent.                                                                         |
| 87        | Density at Yesterday's<br>Minimum Drive Gain            | R/O    | System                      | FL           | 4      | Any positive<br>floating point<br>number | 0       | 1.00    | The density value recorded when<br>the minimum density value for the<br>previous contract day occurred.<br>Density units are determined<br>based on the configuration of the<br>meter. |
| 88        | Volume Rate at<br>Yesterday's Minimum<br>Drive Gain     | R/O    | System                      | FL           | 4      | Any positive<br>floating point<br>number | 0       | 1.00    | The volume rate recorded when<br>the minimum drive gain value for<br>the previous contract day occurred.<br>Volume units are determined<br>based on the configuration of the<br>meter. |
| 89        | Meter Zero                                              | R/W    | User and<br>System          | UINT8        | 1      | 0-1                                      | 0       | 1.00    | Perform Meter Zero. The value of<br>this parameter returns to 0 once<br>the Start Meter process is<br>complete.<br>0 = No action                                                       |
|           |                                                         |        |                             |              |        |                                          |         |         | 1 = Start Meter Zero                                                                                                    |

| Parm<br># | Name                                | Access | System<br>or User<br>Update | Data<br>Type | Length | Range                                       | Default | Version | Description of functionality and<br>meaning of values                                                                                                    |
|-----------|-------------------------------------|--------|-----------------------------|--------------|--------|---------------------------------------------|---------|---------|----------------------------------------------------------------------------------------------------|
| 90        | Meter Zero Status                   | R/O    | System                      | UINT8        | 1      | 0-4                                         | 0       | 1.00    | Current status of the meter zero<br>procedure.<br>0 = Complete<br>1 = In Progress<br>2 = Zeroing failed, zero too low<br>3 = Zeroing failed, zero too high<br>4 = Zeroing failed, zero too noisy |
| 91        | Previous Meter Zero<br>Offset       | R/O    | System                      | FL           | 4      | Any valid floating<br>point number          | 0       | 1.00    | The value of the meter zero offset previous to the last initiation of the Start Meter Zero cycle.                                                                                                |
| 92        | New Meter Zero Offset               | R/O    | System                      | FL           | 4      | -5 to 5 uS                                  | 0       | 1.00    | The value of the meter zero offset<br>as determined by the meter zero<br>procedure                                                                                                    |
| 93        | Volume Flow Cutoff                  | R/W    | System                      | FL           | 4      | 0 to High Volume<br>Flow Limit of<br>Sensor | 0       | 1.00    | The Volume Flow Cutoff currently being used by the meter.                                                                                                    |
| 94        | Volume Flow Meter<br>Factor         | R/W    | System                      | FL           | 4      | 0.8 - 1.2                                   | 0       | 1.00    | The Volume Flow Meter Factor<br>currently being used by the meter.                                                                                                    |
| 95        | Mass Flow Meter<br>Factor           | R/W    | System                      | FL           | 4      | 0.8 - 1.2                                   | 0       | 1.00    | The Mass Flow Meter Factor<br>currently being used by the meter.                                                                                                    |
| 96        | Density Meter Factor                | R/W    | System                      | FL           | 4      | Any positive<br>floating point<br>number    | 0       | 1.00    | The Density Meter Factor currently being used by the meter.                                                                                                    |
| 97        | Number of Requests<br>Sent to Meter | R/O    | System                      | UINT32       | 4      | 0-4294967295                                | 0       | 1.00    | The total number of Modbus requests sent to the Coriolis meter.                                                                                                    |
| 98        | Number of Good<br>Responses         | R/O    | System                      | UINT32       | 4      | 0-4294967295                                | 0       | 1.00    | The total number of valid Modbus responses received from the Coriolis meter.                                                                                                    |
| 99        | Number of Response<br>Timeouts      | R/O    | System                      | UINT32       | 4      | 0-4294967295                                | 0       | 1.00    | The total number of times a<br>response was not received from<br>the Coriolis meter.                                                                                                    |
| 100       | Number of Error<br>Responses        | R/O    | System                      | UINT32       | 4      | 0-4294967295                                | 0       | 1.00    | The total number of error Modbus responses received from the Coriolis meter.                                                                                                    |

| Parm<br># | Name                                               | Access | System<br>or User<br>Update | Data<br>Type | Length | Range                                    | Default | Version | Description of functionality and<br>meaning of values                                                                                                |
|-----------|----------------------------------------------------|--------|-----------------------------|--------------|--------|------------------------------------------|---------|---------|----------------------------------------------------------------------------------------------------|
| 101       | Reset Communication<br>Statistics                  | R/W    | User and<br>System          | UINT8        | 1      | 0-1                                      | 0       | 1.00    | Reset all communication statistics.<br>The value of this parameter returns<br>to 0 once the reset process is<br>complete.<br>0 = Disabled            |
|           |                                                    |        |                             |              |        |                                          |         |         | 1 = Reset Stats.                                                                                                    |
| 102       | Reset Totals                                       | R/W    | User and<br>System          | UINT8        | 1      | 0-1                                      | 0       | 1.00    | Reset all totals -Current, Today,<br>Yesterday, and Monthly- that are<br>stored in the module. The<br>Minimum and Maximum values are<br>also reset.  |
|           |                                                    |        |                             |              |        |                                          |         |         | 0 = Disabled<br>1 = Peset Totals                                                                                                    |
| 103       | Today's Total<br>Accumulated Trickle<br>Volume     | R/O    | System                      | FLOAT        | 4      | Any positive<br>floating point<br>number | 0       | 1.00    | The total volume that the meter<br>has recorded while not in a dump<br>cycle for the current contract day                                            |
| 104       | Today's Total<br>Accumulated Trickle<br>Mass       | R/O    | System                      | FLOAT        | 4      | Any positive<br>floating point<br>number | 0       | 1.00    | The total mass that the meter has<br>recorded while not in a dump cycle<br>for the current contract day.                                             |
| 105       | Yesterday's Total<br>Accumulated Trickle<br>Volume | R/O    | System                      | FLOAT        | 4      | Any positive<br>floating point<br>number | 0       | 1.00    | The total volume that the meter<br>has recorded while not in a dump<br>cycle for the previous contract day                                           |
| 106       | Yesterday's Total<br>Accumulated Trickle<br>Mass   | R/O    | System                      | FLOAT        | 4      | Any positive<br>floating point<br>number | 0       | 1.00    | The total mass that the meter has<br>recorded while not in a dump cycle<br>for the previous contract day.                                            |
| 107       | Current Volume Total                               | R/O    | System                      | FLOAT        | 4      | Any positive<br>floating point<br>number | 0       | 1.00    | Volume total based on the volume<br>total read from the double<br>precision accumulator in the<br>Coriolis meter.                                    |
| 108       | Previous Volume Total                              | R/O    | System                      | FLOAT        | 4      | Any positive<br>floating point<br>number | 0       | 1.00    | Previous volume total based on the volume total read from the double precision accumulator in the Coriolis meter during the previous second.         |
| 109       | Current Mass Total                                 | R/O    | System                      | FLOAT        | 4      | Any positive<br>floating point<br>number | 0       | 1.00    | Mass total based on the mass total read from the double precision accumulator in the Coriolis meter.                                                 |
| 110       | Previous Mass Total                                | R/O    | System                      | FLOAT        | 4      | Any positive<br>floating point<br>number | 0       | 1.00    | Previous mass total based on the<br>mass total read from the double<br>precision accumulator in the<br>Coriolis meter during the previous<br>second. |

| Parm<br># | Name                                                  | Access | System<br>or User<br>Update | Data<br>Type | Length | Range                                    | Default | Version | Description of functionality and<br>meaning of values                                                                                                    |
|-----------|-------------------------------------------------------|--------|-----------------------------|--------------|--------|------------------------------------------|---------|---------|----------------------------------------------------------------------------------------------------|
| 111       | Licensed Features                                     | R/O    | System                      | UINT8        | 1      | 0-3                                      | 0       | 1.10    | Indicates the licensed features.<br>Valid values are:<br>0 = SMV License<br>1 = PVR License<br>2 = TBR License<br>3 = TMR License                                                                                                    |
| 112       | SMV Start                                             | R/W    | User and<br>System          | UINT8        | 2      | 0-2                                      | 0       | 1.00    | Sends the SMV Start Mode to the<br>meter to begin the SMV process,<br>or aborts the process if it is already<br>started<br>0 = No Action<br>1 = Start SMV by sending the SMV<br>Start Mode to the meter, or<br>send a 0 to the meter to abort<br>the SMV process<br>2 = Start or Abort in progress. |
| 113       | Flow Type                                             | R/W    | User and<br>System          | UINT8        | 1      | 0-1                                      | 0       | 1.00    | Defines how the module handles<br>flow:<br>0 = Continuous Flow Mode<br>1 = Dump Cycle Flow Mode                                                                                                    |
| 114       | TBR Enable/Disable                                    | R/W    | System                      | UINT8        | 1      | 0 or 1                                   | 0       | 1.00    | Indicates if the TBR (Transient<br>Bubble Remediation) capabilities<br>of the meter have been enabled or<br>disabled.<br>0 = TBR Disabled<br>1 = TBR Enabled                                                                                                    |
| 115       | Current Pressure<br>Compensation Effect<br>On Flow    | R/O    | System                      | FLOAT        | 4      | Any positive<br>floating point<br>number | 0.0     | 1.00    | Current pressure compensation<br>effect on flow. This value is not<br>populated when a transmitter is<br>used.                                                                                                    |
| 116       | Current Pressure<br>Compensation Effect<br>On Density | R/O    | System                      | FLOAT        | 4      | Any positive<br>floating point<br>number | 0.0     | 1.00    | Current pressure compensation<br>effect on density. This value is not<br>populated when a transmitter is<br>used.                                                                                                    |
| 117       | Duration of Last TBR                                  | R/O    | System                      | FLOAT        | 4      | Any positive<br>floating point<br>number | 0.0     | 1.00    | Amount of time (in seconds) TBR<br>was active the last time it was<br>executed                                                                                                    |
| 118       | Zero Standard<br>Deviation                            | R/O    | System                      | FLOAT        | 4      | Any floating point number                | 0.0     | 1.00    | Zero Standard Deviation                                                                                                    |
| 119       | Left pickoff voltage (volts)                          | R/O    | System                      | FLOAT        | 4      | Any floating point<br>number             | 0.0     | 1.00    | Left pickoff voltage (volts)                                                                                                    |
| 120       | Right pickoff voltage<br>(volts)                      | R/O    | System                      | FLOAT        | 4      | Any floating point<br>number             | 0.0     | 1.00    | Right pickoff voltage (volts)                                                                                                    |

| Parm<br># | Name                  | Access | System<br>or User<br>Update | Data<br>Type | Length | Range                     | Default | Version | Description of functionality and<br>meaning of values                                                                                                    |
|-----------|-----------------------|--------|-----------------------------|--------------|--------|---------------------------|---------|---------|----------------------------------------------------------------------------------------------------|
| 121       | Live zero (mass flow) | R/O    | System                      | FLOAT        | 4      | Any floating point number | 0.0     | 1.00    | Live zero (mass flow)                                                                                                    |
| 122       | SMV Start Mode        | R/W    | User and<br>System          | UINT16       | 2      | 1, 6                      | 1       | 1.00    | Value sent to Meter to initiate the<br>Smart Meter Verification Process:<br>1 = Start with Output Fixed<br>6 = Start with Continuous Values                                                                                                    |
| 123       | SMV State             | R/O    | System                      | UINT16       | 2      | 0-255                     | 0       | 1.00    | Smart Meter Verification State:<br>0 = Not Running<br>>0 = Running                                                                                                    |
| 124       | SMV Abort Code        | R/O    | System                      | UINT16       | 2      | 0-15                      | 0       | 1.00    | Abort (Error) Code for the previous<br>SMV Procedure. Valid values are:<br>0 = No Error<br>1 = User Initiated Abort<br>2 = Drive Settle Time error<br>3 = Frequency Drift<br>4 = Drive voltage too high<br>5 = Drive current too high<br>(unstable drive)<br>6 = Drive current erratic (unstable<br>drive)<br>7 = General drive error<br>8 = Delta T erratic<br>9 = Delta T too high<br>10 = State running<br>11 = State complete<br>12 =Meter verification data error<br>13 = Unit has not been calibrated<br>on air<br>14 = Unit has not been calibrated<br>on water<br>15 = Meter verification<br>configuration items are not correct |
| 125       | SMV State at Abort    | R/O    | System                      | UINT16       | 2      | 0-255                     | 0       | 1.00    | Smart Meter Verification State<br>When Abort Occurred:<br>16 = SMV Completed<br>0-15 = SMV Aborted before<br>completion                                                                                                    |
| 126       | SMV Inlet Stiffness   | R/O    | System                      | UINT16       | 2      | 0-65535                   | 0       | 1.00    | Smart Meter Verification Inlet                                                                                                    |

Stiffness: 0 = In Limits >0 = Out of Limits

| Parm<br># | Name                       | Access | System<br>or User<br>Update | Data<br>Type | Length | Range                        | Default | Version | Description of functionality and<br>meaning of values                                                                                                    |
|-----------|----------------------------|--------|-----------------------------|--------------|--------|------------------------------|---------|---------|----------------------------------------------------------------------------------------------------|
| 127       | SMV Outlet Stiffness       | R/O    | System                      | UINT16       | 2      | 0-65535                      | 0       | 1.00    | Smart Meter Verification Outlet<br>Stiffness:<br>0 = In Limits<br>>0 = Out of Limits                                                                                                    |
| 128       | Meter Model Type           | R/0    | System                      | UINT8        | 1      | 0-1                          | 0       | 1.00    | Sensor Type<br>0 = Curved Tube<br>1 = Straight Tube                                                                                                    |
| 129       | SMV Percent<br>Complete    | R/O    | System                      | UINT16       | 2      | 0-100                        | 0       | 1.00    | Percentage of the current SMV procedure that is complete.                                                                                                    |
| 130       | Raw tube frequency<br>(Hz) | R/O    | System                      | FLOAT        | 4      | Any floating point<br>number | 0.0     | 1.00    | Raw tube frequency (Hz)                                                                                                    |
| 131       | LPO amplitude (volts)      | R/O    | System                      | FLOAT        | 4      | Any floating point<br>number | 0.0     | 1.00    | LPO amplitude (volts)                                                                                                    |
| 132       | RPO amplitude (volts)      | R/O    | System                      | FLOAT        | 4      | Any floating point<br>number | 0.0     | 1.00    | RPO amplitude (volts)                                                                                                    |
| 133       | Board temperature<br>(°C)  | R/O    | System                      | FLOAT        | 4      | Any floating point<br>number | 0.0     | 1.00    | Board temperature (°C)                                                                                                    |
| 134       | Input voltage (volts)      | R/O    | System                      | FLOAT        | 4      | Any floating point<br>number | 0.0     | 1.00    | Input voltage (volts)                                                                                                    |
| 135       | TBR status                 | R/O    | System                      | UINT8        | 1      | 0 or 1                       | 0       | 1.00    | Set by METER (if TBR option is<br>activated) to indicate current<br>status.                                                                                                    |
| 136       | Status Word 1              | R/O    | System                      | UINT16       | 2      | 0-65535                      | 0       | 1.00    | Status Word 1:<br>Bit 0 = Core EEPROM Checksum<br>Error<br>Bit 1 = Core RAM Test Error<br>Bit 2 = Real-Time Interrup Failure<br>Bit 3 = Sensor Failure<br>Bit 4 = Temperature Sensor Out-<br>of-Range<br>Bit 5 = Calibration Failure<br>Bit 5 = Calibration Failure<br>Bit 6 = Other Failure<br>Bit 6 = Other Failure<br>Bit 7 = Transmitter<br>Initializing/Warming Up<br>Bit 8 = PV Out-of-Limits<br>Bit 9 = Non-PV Out-of-Limits<br>Bit 10 = Simulation Mode Active<br>Bit 11 = Undefined<br>Bit 12 = Watchdog Error<br>Bit 13 = Cold Start<br>Bit 14 = Transmitter Configuration<br>Changed<br>Bit 15 = Fault |

| Parm<br># | Name          | Access | System<br>or User<br>Update | Data<br>Type | Length | Range   | Default | Version | Description of functionality and<br>meaning of values                                                                                                    |
|-----------|---------------|--------|-----------------------------|--------------|--------|---------|---------|---------|----------------------------------------------------------------------------------------------------|
| 137       | Status Word 2 | R/O    | Update<br>System            | UINT16       | 2      | 0-65535 | 0       | 1.00    | Status Word 2:<br>Bit 0 = Primary mA Output<br>Saturated<br>Bit 1 = Secondary mA Output<br>Saturated<br>Bit 2 = Primary mA Output Fixed<br>Bit 2 = Primary mA Output Fixed<br>Bit 3 = Secondary mA Output<br>Fixed<br>Bit 4 = Density Outside Limits<br>Bit 5 = Drive Over-Range<br>Bit 6 = PIC/Daughterboard<br>Communication Failure<br>Bit 7 = External Input Failure<br>Bit 8 = Core EEPROM Checksum<br>Error<br>Bit 9 = Core RAM Error<br>Bit 10 = Sensor Not Responding<br>Bit 11 = Temperature Sensor Out-<br>of-Range<br>Bit 12 = Input Over-Range<br>Bit 13 = Frequency Output<br>Saturated<br>Bit 14 = Transmitter Not<br>Characterized |
|           |               |        |                             |              |        |         |         |         | Bit 15 = Real-Time Interrupt<br>Failure                                                                                                    |

| 138 Status Word 3 R/O System UINT16 2 0-65535 0 1.00 Status Word 3:<br>Bit 0 = Burst Mode En:<br>Bit 1 = Power Reset O<br>Bit 2 = Transmitter<br>Initializing/War<br>Bit 3 = Sensor/Xmtr<br>Communication<br>Bit 4 = Paper Out<br>Bit 5 = Event #2 Trigge<br>Bit 6 = Event #1 Trigge<br>Bit 6 = Event #1 Trigge<br>Bit 7 = Sensor/Xmtr | ionality and<br>alues           |
|----------------------------------------------------------------------------------------------------|---------------------------------|
| Bit 3 = Sensor/Xmtr<br>Communication<br>Bit 4 = Paper Out<br>Bit 5 = Event #2 Trigge<br>Bit 6 = Event #1 Trigge<br>Bit 7 = Sensor/Xmtr                                                                                                    | abled<br>ccurred<br>ming Up     |
| Bit 6 = Event #1 Triggt<br>Bit 7 = Sensor/Xmtr                                                                                                    | n Failure<br>ered               |
| Communication<br>Bit 8 = Calibration Fail                                                                                                    | ered<br>n Failure<br>ure        |
| Bit 9 = Excess Calibrat<br>Correction, Aut<br>Low<br>Bit 10 = Excess Calibra                                                                                                    | tion<br>to Zero too             |
| Correct, Autoze<br>Bit 11 = Process too N<br>Perform Auto 2                                                                                                    | ero too High<br>oisy to<br>Zero |
| Bit 12 = Transmitter Fa<br>Bit 13 = Data Loss Pos<br>Bit 14 = Calibration-In-<br>Bit 15 = Slug flow                                                                                                    | ailed<br>ssible<br>Progress     |

Point Type 65/244: Coriolis Interface Application Module

| Parm<br># | Name                                     | Access | System<br>or User<br>Update | Data<br>Type | Length | Range    | Default | Version | Description of functionality and<br>meaning of values                                                                                                    |
|-----------|------------------------------------------|--------|-----------------------------|--------------|--------|----------|---------|---------|----------------------------------------------------------------------------------------------------|
| 139       | Status Word 4                            | R/O    | System                      | UINT16       | 2      | 0-65535  | 0       | 1.00    | Status Word 4:<br>Bit 0 = API.VCF: Temperature<br>Outside Standard<br>Bit 1 = API.VCF: Line Density<br>Outside Standard Range<br>Bit 2 = Line RTD Temperature Out-<br>of-Range<br>Bit 3 = Case/Meter RTD<br>Temperature Out-of-Range<br>Bit 4 = Flow Direction (0 =<br>Forward/1 = Reverse)<br>Bit 5 = Factory Configuration Data<br>is Invalid<br>Bit 6 = Enhanced Density: Unable<br>to fit curve data<br>Bit 7 = Last Measured Value<br>Override Active<br>Bit 8 = Enhanced Density<br>Extrapolation Alarm<br>Bit 9 = Cal Factors Unentered<br>Bit 10 = 1000/2000/3000 EEPROM<br>Checksum Error<br>Bit 11 = 1000/2000/3000 RAM<br>Test Error<br>Bit 12 = Unrecognized/Unenterd<br>Sensor Type<br>Bit 13 = Core Configuration<br>Database Corrupt<br>Bit 14 = Core Power Down Totals<br>Corrupt<br>Bit 15 = Core Program Corrupt |
| 140       | SMV Output State                         | R/W    | User and<br>System          | UINT16       | 2      | 0-1      | 0       | 1.00    | Smart Meter Verification Output<br>State during procedure:<br>0 = Last Value<br>1 = Fault Value                                                                                                    |
| 141       | TBR Timeout<br>(seconds)                 | R/W    | User and<br>System          | UNIT16       | 2      | 0-30,000 | 0       | 1.00    | For <b>TBR</b> , the amount of time, in seconds that the last measured value will be held after a bubble is first detected.                                                                                                    |
|           | TMR Pre-Mist Average<br>Period (seconds) | R/W    | User and<br>System          | UNIT16       | 2      | 0-30,000 | 0       | 1.00    | For <b>TMR</b> , the amount of time, in seconds, for the pre-mist period.                                                                                                    |
| Parm<br># | Name                                | Access | System<br>or User<br>Update | Data<br>Type | Length | Range                                     | Default      | Version | Description of functionality and<br>meaning of values                                                                                                    |
|-----------|-------------------------------------|--------|-----------------------------|--------------|--------|-------------------------------------------|--------------|---------|----------------------------------------------------------------------------------------------------|
| 142       | TBR LMV Sample<br>Position          | R/W    | User and<br>System          | UNIT16       | 2      | 5 to 30                                   | 0            | 1.00    | For <b>TBR</b> , the number of seconds back in time to calculate density LMV.                                                                                                    |
|           | TMR Post-Mist Adjust<br>Delay       | R/W    | User and<br>System          | UNIT16       | 2      | 5 to 30                                   | 0            | 1.00    | For <b>TMR</b> , the number of seconds the post-mist is delayed.                                                                                                    |
| 143       | TBR Control                         | R/W    | User and<br>System          | UINT8        | 4      | 0-127                                     | 0            | 1.00    | TBR Control<br>Bit 0: Initial Action<br>0 = Hold Last Value<br>1 = Set TBR Active Status<br>Only<br>Bit 1: Timeout Action<br>0 = Show Actual Values<br>1 = Alarm<br>Bit 2: Drive Averaging<br>0 = 1 Second<br>1 = 4 Seconds<br>Bit 3: Affects flow<br>0 = Yes<br>1 = No<br>Bit 4: Affects Density<br>0 = Yes<br>1 = No<br>Bit 5: Timeout Alarm Type<br>0 = Slug Flow<br>1 = Density OOL<br>Bit 6: Timeout<br>0 = Disabled<br>1 = Fnabled |
| 144       | SMV Stiffness Setpoint              | R/W    | User and<br>System          | FLOAT        | 4      | Any floating point value                  | 0.0025 - 0.4 | 1.00    | Smart Meter Verification Stiffness<br>Setpoint                                                                                                    |
| 145       | TBR Drive Gain<br>Threshold         | R/W    | User and<br>System          | FLOAT        | 4      | Any positive<br>floating point<br>number  | 0            | 1.00    | For <b>TBR</b> , the Drive Gain percentage above which TBR triggers.                                                                                                    |
|           | TMR Drive Gain<br>Threshold         | R/W    | User and<br>System          | FLOAT        | 4      | Any positive<br>floating point<br>number  | 0            | 1.00    | For <b>TMR</b> , the Drive Gain<br>percentage above which TMR<br>triggers.                                                                                                    |
| 146       | Flow Damping                        | R/W    | User and<br>System          | FLOAT        | 4      | 0-60 seconds                              | 0.0          | 1.00    | Flow rate internal damping (seconds)                                                                                                    |
| 147       | Mass Flow Cutoff                    | R/W    | User and<br>System          | FLOAT        | 4      | 0 to High Mass<br>Flow Limit of<br>Sensor | 0.0          | 1.00    | Mass Flow Cutoff                                                                                                    |
| 148       | Density Calibration<br>Point 1 (D1) | R/W    | User and<br>System          | FLOAT        | 4      | 0 – 5 g/cc                                | 0.0          | 1.00    | Density Calibration Point 1 (D1)                                                                                                    |

| Parm<br># | Name                                      | Access | System<br>or User<br>Update | Data<br>Type | Length | Range                                    | Default | Version | Description of functionality and<br>meaning of values                                                            |
|-----------|-------------------------------------------|--------|-----------------------------|--------------|--------|------------------------------------------|---------|---------|----------------------------------------------------------------------------------------------------|
| 149       | Density Calibration<br>Point 2 (D2)       | R/W    | User and<br>System          | FLOAT        | 4      | 0 – 5 g/cc                               | 0.0     | 1.00    | Density Calibration Point 2 (D2)                                                                                 |
| 150       | Tube Period @ D1<br>(K1)                  | R/W    | User and<br>System          | FLOAT        | 4      | 1000 - 50000                             | 0.0     | 1.00    | Tube Period @ D1 (K1)                                                                                            |
| 151       | Tube Period @ D2<br>(K2)                  | R/W    | User and<br>System          | FLOAT        | 4      | 1000 - 50000                             | 0.0     | 1.00    | Tube Period @ D2 (K2)                                                                                            |
| 152       | Density Temperature<br>Correction (DT)    | R/W    | User and<br>System          | FLOAT        | 4      | -20 to 20                                | 0.0     | 1.00    | Density Temperature Correction<br>(DT)                                                                           |
| 153       | Density Flow<br>Correction (FD)           | R/W    | User and<br>System          | FLOAT        | 4      | Any positive<br>floating point<br>number | 0.0     | 1.00    | Density Flow Correction (FD)                                                                                     |
| 154       | Slug Flow High<br>Density Limit (g/cc)    | R/W    | User and<br>System          | FLOAT        | 4      | 0 – 5 g/cc                               | 0.0     | 1.00    | Slug Flow High Density Limit (g/cc)                                                                              |
| 155       | Slug Flow Low Density<br>Limit (g/cc)     | R/W    | User and<br>System          | FLOAT        | 4      | 0 – 5 g/cc                               | 0.0     | 1.00    | Slug Flow Low Density Limit (g/cc)                                                                               |
| 156       | Sensor High Mass<br>Flow Limit            | R/W    | System                      | FLOAT        | 4      | Any positive<br>floating point<br>number | 0       | 1.00    | The maximum Mass flow rate that the sensor can detect.                                                           |
| 157       | Sensor High Volume<br>Flow Limit          | R/W    | System                      | FLOAT        | 4      | Any positive<br>floating point<br>number | 0       | 1.00    | The maximum volume flow rate that the sensor can detect.                                                         |
| 158       | Device Type                               | R/O    | System                      | UINT16       | 2      | 0-65535                                  | 0       | 1.00    | Identifies the type of device<br>attached to the module. Valid<br>values are:                                    |
|           |                                           |        |                             |              |        |                                          |         |         | 40 = 700 Core Processor<br>50 = 800 Enhanced Core<br>Processor<br>36 = 1500 Transmitter<br>37 = 2500 Transmitter |
|           |                                           |        |                             |              |        |                                          |         |         | 41 = 1700 Transmitter<br>42 = 2700 Transmitter<br>65 = 3000 series transmitter                                   |
| 159       | Manufacturer ID                           | R/O    | System                      | UINT16       | 2      | 0-65535                                  | 0       | 1.00    | Manufacturer ID                                                                                                  |
| 160       | External temperature<br>input value       | R/W    | User and<br>System          | FLOAT        | 4      | -240 to 450 C                            | 0.0     | 1.00    | External temperature input value                                                                                 |
| 161       | External pressure<br>input value          | R/W    | User and<br>System          | FLOAT        | 4      | -1.5 to 10000 BAR                        | 0.0     | 1.00    | External pressure input value                                                                                    |
| 162       | Pressure correction<br>factor for flow    | R/W    | User and<br>System          | FLOAT        | 4      | -0.1 to 0.1                              | 0.0     | 1.00    | Pressure correction factor for mass flow                                                                         |
| 163       | Pressure correction<br>factor for density | R/W    | User and<br>System          | FLOAT        | 4      | -0.1 to 0.1                              | 0.0     | 1.00    | Pressure correction factor for<br>density                                                                        |

| Parm<br># | Name                         | Access | System<br>or User<br>Update | Data<br>Type | Length | Range                                    | Default | Version | Description of functionality and<br>meaning of values                                                                                                    |
|-----------|------------------------------|--------|-----------------------------|--------------|--------|------------------------------------------|---------|---------|----------------------------------------------------------------------------------------------------|
| 164       | Flow Calibration<br>Pressure | R/W    | User and<br>System          | FLOAT        | 4      | Any positive<br>floating point<br>number | 0.0     | 1.00    | Flow calibration pressure                                                                                                    |
| 165       | LD Optimization              | R/W    | User and<br>System          | UINT16       | 1      | 0-1                                      | 0       | 1.00    | LD Optimization for liquid<br>hydrocarbons. Should not be<br>enabled for gas measurement.<br>0 = Disabled<br>1 = Enabled                                                                    |
| 166       | Flow Direction Setup         | R/W    | User and<br>System          | UINT8        | 4      | 0-5                                      | 0       | 1.00    | The flow direction configured for<br>the meter.<br>0 = Forward Only<br>1 = Reverse Only<br>2 = Bi-Directional<br>3 = Absolute Value<br>4 = Negate/Forward Only<br>5 = Negate/Bi-Directional |

| Parm<br># | Name                              | Access | System<br>or User<br>Update | Data<br>Type | Length | Range                                    | Default | Version | Description of functionality and meaning of values                                     |
|-----------|-----------------------------------|--------|-----------------------------|--------------|--------|------------------------------------------|---------|---------|----------------------------------------------------------------------------------------|
| 167       | Pressure Units                    | R/W    | User and                    | UINT16       | 1      | 0-239                                    | 0       | 1.00    | Pressure Units. Valid values are                                                       |
|           |                                   |        | System                      |              |        |                                          |         |         | 0 = Unknown                                                                            |
|           |                                   |        |                             |              |        |                                          |         |         | 1 = Inches water @ 68 degrees<br>Fahrenheit                                            |
|           |                                   |        |                             |              |        |                                          |         |         | 2 = Inches mercury @ 0 degrees<br>Celsius                                              |
|           |                                   |        |                             |              |        |                                          |         |         | 3 = Feet water @ 68 degrees<br>Fahrenheit                                              |
|           |                                   |        |                             |              |        |                                          |         |         | 4 = Millimeters water @ 68<br>degrees Fahrenheit                                       |
|           |                                   |        |                             |              |        |                                          |         |         | 5 = Millimeters mercury @ 0<br>degrees Celsius                                         |
|           |                                   |        |                             |              |        |                                          |         |         | 6 = Pounds/square inch                                                                 |
|           |                                   |        |                             |              |        |                                          |         |         | 7 = Bar                                                                                |
|           |                                   |        |                             |              |        |                                          |         |         | 8 = Millibar                                                                           |
|           |                                   |        |                             |              |        |                                          |         |         | 9 = Grams/square centimeter                                                            |
|           |                                   |        |                             |              |        |                                          |         |         | 10 = Kilograms/square centimeter                                                       |
|           |                                   |        |                             |              |        |                                          |         |         | 11 = Pascals                                                                           |
|           |                                   |        |                             |              |        |                                          |         |         | 12 = Kilopascals                                                                       |
|           |                                   |        |                             |              |        |                                          |         |         | 13 = Torr @ 0 degrees Celsius                                                          |
|           |                                   |        |                             |              |        |                                          |         |         | 14 = Atmospheres                                                                       |
|           |                                   |        |                             |              |        |                                          |         |         | 145 = Inches water @ 60 degrees<br>Fahrenheit                                          |
|           |                                   |        |                             |              |        |                                          |         |         | 237 = Megapascals                                                                      |
|           |                                   |        |                             |              |        |                                          |         |         | 238 = Inches water @ 4 degrees<br>Celsius                                              |
|           |                                   |        |                             |              |        |                                          |         |         | 239 = Millimeters water @ 4<br>degrees Celsius                                         |
| 168       | Flow Calibration<br>Factor (FCF)  | R/W    | User and<br>System          | AC           | 20     | ASCII                                    |         | 1.00    | Flow Calibration Factor (FCF)                                                          |
| 169       | Temperature<br>Calibration Factor | R/W    | User and<br>System          | AC           | 20     | ASCII                                    | 4633    | 1.00    | Temperature Calibration Factor                                                         |
| 170       | Volume Accumulated                | R/O    | System                      | FLOAT        | 4      | Any positive<br>floating point<br>number | 0.0     | 1.00    | Amount of volume accumulated by the module. This accumulator rolls over at 1,000,000.0 |

| Parm<br># | Name                         | Access | System<br>or User<br>Update | Data<br>Type | Length | Range                                    | Default | Version | Description of functionality and<br>meaning of values                                                                             |
|-----------|------------------------------|--------|-----------------------------|--------------|--------|------------------------------------------|---------|---------|----------------------------------------------------------------------------------------------------|
| 171       | Mass Accumulated             | R/W    | System                      | FLOAT        | 4      | Any positive<br>floating point<br>number | 0.0     | 1.00    | Amount of mass accumulated by the module. This accumulator rolls over at 1,000,000.0                                              |
| 172       | Flow Direction<br>Calculated | R/W    | System                      | UNIT8        | 1      | 0-1                                      | 0       | 1.00    | The flow direction, as read from the meter.                                                                                       |
|           |                              |        |                             |              |        |                                          |         |         | 1 = Reverse                                                                                                    |
| 173       | Rev Volume Today             | R/W    | System                      | FLOAT        | 4      | Any positive<br>floating point<br>number | 0.0     | 1.00    | The volume accumulated in the<br>current contract day. Volume units<br>are determined based on the<br>configuration of the meter. |
| 174       | Rev Volume Yesterday         | R/W    | System                      | FLOAT        | 4      | Any positive<br>floating point<br>number | 0.0     | 1.00    | The volume accumulated in the previous contract day. Volume units are determined based on the configuration of the meter.         |
| 175       | Rev Volume Monthly           | R/W    | System                      | FLOAT        | 4      | Any positive<br>floating point<br>number | 0.0     | 1.00    | The volume accumulated in the previous month. Volume units are determined based on the configuration of the meter.                |
| 176       | Rev Volume<br>Accumulated    | R/W    | System                      | FLOAT        | 4      | Any positive<br>floating point<br>number | 0.0     | 1.00    | Amount of reverse volume<br>accumulated by the module. This<br>accumulator rolls over at<br>1,000,000.0                           |
| 177       | Rev Mass Today               | R/W    | System                      | FLOAT        | 4      | Any positive<br>floating point<br>number | 0.0     | 1.00    | The mass accumulated in the<br>current contract day. Mass units<br>are determined based on the<br>configuration of the meter.     |
| 178       | Rev Mass Yesterday           | R/W    | System                      | FLOAT        | 4      | Any positive<br>floating point<br>number | 0.0     | 1.00    | The mass accumulated in the previous contract day. Mass units are determined based on the configuration of the meter.             |
| 179       | Rev Mass Monthly             | R/W    | System                      | FLOAT        | 4      | Any positive<br>floating point<br>number | 0.0     | 1.00    | The mass accumulated in the previous month. Mass Total units are determined based on the configuration of the meter.              |
| 180       | Rev Mass<br>Accumulated      | R/W    | System                      | FLOAT        | 4      | Any positive<br>floating point<br>number | 0.0     | 1.00    | Amount of reverse mass<br>accumulated by the module. This<br>accumulator rolls over at<br>1,000,000.0                             |

| Parm<br># | Name                                | Access | System<br>or User<br>Update | Data<br>Type | Length | Range                                    | Default | Version | Description of functionality and<br>meaning of values                                                                                                    |
|-----------|-------------------------------------|--------|-----------------------------|--------------|--------|------------------------------------------|---------|---------|----------------------------------------------------------------------------------------------------|
| 181       | Volume Flow Rate<br>Reverse         | R/O    | System                      | FLOAT        | 4      | Any positive<br>floating point<br>number | 0.0     | 1.00    | Current Reverse Volume Flow<br>Rate retrieved from the meter.<br>Volume Rate units are determined<br>based on the configuration of the<br>meter.                                                                                                    |
| 182       | Mass Flow Rate<br>Reverse           | R/O    | System                      | FLOAT        | 4      | Any positive<br>floating point<br>number | 0.0     | 1.00    | Current Reverse Mass Flow Rate<br>retrieved from the meter. Mass<br>Rate units are determined based<br>on the configuration of the meter.                                                                                                    |
| 183       | Mass Den Correction<br>for Pressure | R/W    | User                        | UNIT8        | 1      | 0-1                                      | 0       | 1.00    | Enables/disables the meter<br>correction for the effect of pressure<br>on the mass flow and density. This<br>feature requires the external<br>pressure (parameter 161) to be<br>populated, as well as the pressure<br>correction factors (parameters 162<br>and 163).<br>0 = Disabled<br>1 = Enabled |
| 184       | Water Cut Uncorrected               | R/W    | System                      | FLOAT        | 4      | Any positive<br>floating point<br>number | 0.0     | 1.10    | The value of the calculated water<br>cut of the oil/water mixture at line<br>(flowing) conditions.                                                                                                    |
| 185       | Water Cut Corrected                 | R/W    | System                      | FLOAT        | 4      | Any positive<br>floating point<br>number | 0.0     | 1.10    | The value of the calculated water<br>cut of the oil/water mixture at<br>reference (base) conditions.                                                                                                    |
| 186       | Net Water Flow<br>Uncorrected       | R/W    | System                      | FLOAT        | 4      | Any positive<br>floating point<br>number | 0.0     | 1.10    | The volume flowrate of the water at line (flowing) conditions.                                                                                                    |
| 187       | Net Water Flow<br>Corrected         | R/W    | System                      | FLOAT        | 4      | Any positive<br>floating point<br>number | 0.0     | 1.10    | The volume flowrate of the water at reference (base) conditions.                                                                                                    |
| 188       | Net Oil Flow<br>Uncorrected         | R/W    | System                      | FLOAT        | 4      | Any positive<br>floating point<br>number | 0.0     | 1.10    | The volume flowrate of the oil at line (flowing) conditions.                                                                                                    |
| 189       | Net Oil Flow Corrected              | R/W    | System                      | FLOAT        | 4      | Any positive<br>floating point<br>number | 0.0     | 1.10    | The volume flowrate of the oil at reference (base) conditions.                                                                                                    |
| 190       | Net Water Total<br>Uncorrected      | R/W    | System                      | FLOAT        | 4      | Any positive<br>floating point<br>number | 0.0     | 1.10    | The volume accumulation of the water at line (flowing) conditions.                                                                                                    |
| 191       | Net Water Total<br>Corrected        | R/W    | System                      | FLOAT        | 4      | Any positive<br>floating point<br>number | 0.0     | 1.10    | The volume accumulation of the water at reference (base) conditions.                                                                                                    |

| Parm<br># | Name                           | Access | System<br>or User<br>Update | Data<br>Type | Length | Range                                    | Default | Version | Description of functionality and<br>meaning of values                                                                                                    |
|-----------|--------------------------------|--------|-----------------------------|--------------|--------|------------------------------------------|---------|---------|----------------------------------------------------------------------------------------------------|
| 192       | Net Oil Total<br>Uncorrected   | R/W    | System                      | FLOAT        | 4      | Any positive<br>floating point<br>number | 0.0     | 1.10    | The volume accumulation of the oil at line (flowing) conditions.                                                                                                    |
| 193       | Net Oil Total Correcte         | R/W    | System                      | FLOAT        | 4      | Any positive<br>floating point<br>number | 0.0     | 1.10    | The volume accumulation of the oil at reference (base) conditions.                                                                                                    |
| 194       | Mix Mass Total<br>Unremediated | R/W    | System                      | FLOAT        | 4      | Any positive<br>floating point<br>number | 0.0     | 1.10    | The mass accumulation of the<br>oil/water mixture as directly<br>measured by the meter.                                                                                                    |
| 195       | Mass Flowrate<br>Remediated    | R/W    | System                      | FLOAT        | 4      | Any positive<br>floating point<br>number | 0.0     | 1.10    | The mass flowrate of the oil/water<br>mixture remediated for any<br>transient bubbles.                                                                                                    |
| 196       | Mass Total<br>Remediated       | R/W    | System                      | FLOAT        | 4      | Any positive<br>floating point<br>number | 0.0     | 1.10    | The mass accumulation of the<br>oil/water mixture remediated for<br>any transient bubbles                                                                                                    |
| 197       | Volume Total<br>Remediated     | R/W    | System                      | FLOAT        | 4      | Any positive<br>floating point<br>number | 0.0     | 1.10    | The combined oil and water<br>volume total remediated for any<br>transient bubbles.                                                                                                    |
| 198       | Reference Temp                 | R/W    | User                        | FLOAT        | 4      | Any positive<br>floating point<br>number | 0.0     | 1.10    | The temperature at which the<br>"corrected" flowrates and totals<br>have been corrected. This is<br>typically 60 deg F or 15 deg C. The<br>units are determined by the<br>associated temperature unit<br>selected (parameter 14).                                                                                                    |
| 199       | Oil Base Density               | R/W    | User                        | FLOAT        | 4      | Any positive<br>floating point<br>number | 0.0     | 1.10    | The density of "dry" oil at base<br>conditions. This is used to<br>calculate the water cut and<br>therefore determine the<br>percentage of oil versus water in<br>the stream. This value is obtained<br>by use of a petroleum analysis<br>laboratory or an external<br>calculation routine. The units<br>expected for the value are<br>determined by the associated<br>density unit selection (parameter<br>16). |

| Parm     | Name               | Access       | System<br>or User | Data  | Length | Range                                    | Default | Version | Description of functionality and                                                                                                    |
|----------|--------------------|--------------|-------------------|-------|--------|------------------------------------------|---------|---------|----------------------------------------------------------------------------------------------------|
| <i>#</i> |                    | <b>D</b> 444 | Update            | Type  |        | · ···                                    |         |         |                                                                                                    |
| 200      | Water Base Density | R/W          | User              | FLOAT | 4      | Any positive<br>floating point<br>number | 0.0     | 1.10    | The density of produced water at<br>base conditions. This is used to<br>calculate the water cut and<br>therefore determine the<br>percentage of oil versus water in<br>the stream. This value is obtained<br>by use of a petroleum analysis<br>laboratory or an external<br>calculation routine. The units<br>expected for the value are<br>determined by the associated<br>density unit selection (parameter<br>16). |

[This page is intentionally left blank.]

For customer service and technical support, visit www.EmersonProcess.com/Remote/Support.

#### Global Headquarters,

North America, and Latin America: Emerson Process Management Remote Automation Solutions 6005 Rogerdale Road Houston, TX 77072 U.S.A. T +1 281 879 2699 | F +1 281 988 4445 www.EmersonProcess.com/Remote

### Europe:

Emerson Process Management Remote Automation Solutions Unit 8, Waterfront Business Park Dudley Road, Brierley Hill Dudley UK DY5 1LX T +44 1384 487200 | F +44 1384 487258

### Middle East/Africa:

Emerson Process Management Remote Automation Solutions Emerson FZE P.O. Box 17033 Jebel Ali Free Zone – South 2 Dubai U.A.E. T +971 4 8118100 | F +971 4 8865465

#### Asia-Pacific:

Emerson Process Management Remote Automation Solutions 1 Pandan Crescent Singapore 128461 T +65 6777 8211 | F +65 6777 0947 © 2014–2016 Remote Automation Solutions, a business unit of Emerson Process Management. All rights reserved.

Remote Automation Solutions, a business unit of Emerson Process Management, shall not be liable for technical or editorial errors in this manual or omissions from this manual. REMOTE AUTOMATION SOLUTIONS MAKES NO WARRANTIES, EXPRESSED OR IMPLIED, INCLUDING THE IMPLIED WARRANTIES OF MERCHANTABILITY AND FITNESS FOR A PARTICULAR PURPOSE WITH RESPECT TO THIS MANUAL AND, IN NO EVENT SHALL REMOTE AUTOMATION SOLUTIONS BE LIABLE FOR ANY INCIDENTAL, PUNITIVE, SPECIAL OR CONSEQUENTIAL DAMAGES INCLUDING, BUT NOT LIMITED TO, LOSS OF PRODUCTION, LOSS OF PROFITS, LOSS OF REVENUE OR USE AND COSTS INCURRED INCLUDING WITHOUT LIMITATION FOR CAPITAL, FUEL AND POWER, AND CLAIMS OF THIRD PARTIES.

Emerson Process Management Ltd, Remote Automation Solutions (UK), is a wholly owned subsidiary of Emerson Electric Co. doing business as Remote Automation Solutions, a business unit of Emerson Process Management. FloBoss, ROCLINK, ControlWave, Helicoid, FBxConnect, and OpenEnterprise are trademarks of Remote Automation Solutions. AMS, PlantWeb, and the PlantWeb logo are marks owned by one of the companies in the Emerson Process Management business unit of Emerson Electric Co. Emerson Process Management, Emerson and the Emerson logo are trademarks and service marks of the Emerson Electric Co. All other marks are property of their respective owners.

The contents of this publication are presented for informational purposes only. While every effort has been made to ensure informational accuracy, they are not to be construed as warranties or guarantees, express or implied, regarding the products or services described herein or their use or applicability. Remote Automation Solutions reserves the right to modify or improve the designs or specifications of such products at any time without notice. All sales are governed by Remote Automation Solutions' terms and conditions which are available upon request. Remote Automation Solutions does not assume responsibility for the selection, use or maintenance of any product. Responsibility for proper selection, use and maintenance of any Remote Automation Solutions solely with the purchaser and end-user.

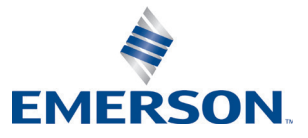